# 故障かな?と思ったら

TV-P

### 

### 電池容量が少なくなると

● 葡萄が乱れる、消える、動かない、鋭らないなどの提択が出る場合があります。 このような場合は、いったん全ての電池を新しい電池(1.5V)と交換して テストしてください。

#### お客様へ一

この度は、弊社製品をお買い上げいただきまして、誠にありがとうございます。弊社では、より良い製品をお届けする ために、常に研究・改良をおこなっております。そのため、生産ロットにより多少仕様が異なる場合がありますので、 ご了承ください。品質には万全を期しておりますが、万一お気づきの点がございましたら、下記までご連絡ください。 〒300-4193 茨城県新治郡新治村藤沢3647番5 (株)エボック社 お客様サービスセンター

TEL.029-862-5789

(電話番号は間違いのないよう、よく確かめてからおかけください。) 「電話受付時間」月~金曜日(祝・祭日を除く)10時~12時、13時~17時

RPOCH 株式 王ポック社 東京都台東区駒形2-2-2 ©2004 EPOCH CO.,LTD. MADE IN CHINA

発売元

※パッケージや散扱説明善の画簡写算および満品は、開発中のものです。 実際の画簡や満品と多少算なる場合があります。

実際のEメール機能、インターネット接続機能はありません。 対象年齢4才以上 文は専角ACアダプター使用(別売り) アルカリ電池を ご使用ください。

01976, 2004 SANRIO TOKYO, JAPAN () C2004 EPOCH CO., LTD. O2004 SSD COMPANY LIMITED

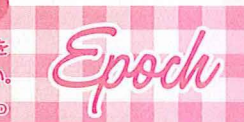

遊ぶ前に必ず取扱説明書をよく読んでから使用してください

TV-PC

★マークと♥マークについて
 ♥=歩しかんたんなモードです。
 ★=歩しむずかしいモードです。

取扱説明書

HelloKitty

12 Miles

### HelloKitty & 🔅

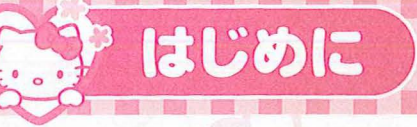

#### ▲ 注意(ちゅうい) 保護者の方へ必ずお読みください。 ●小さな部語があります。首の节には絶対に入れないでください。窒意などの危険があります。 ●AVケーブルやマウスケーブルを音にかけてふざけたり、乱暴に游ばないでください。 窒道 などの危険があります。 ●AVケーブルやマウスケーブルを指などに巻きつけたりしないでください。 血がかよわなくな り危険です。 くちにいれなし ● 譲飲、AVケーブルやマウスケーブルによる事故の危険がありますので、3才未満のお字様 には絶対に与えないでください。 ●テレビへの接続、ACアダプターの取り付けなどは、保護者の方が行ってください。 ●ACアダプター(別売り)を使用する場合は、影ず「テレビにつないですぐプレイシリーズ算 | 前」の本体前ACアダプターを使用してください。 ● 蘧んだ後は、3才未満のお予様の手の届かない所に保管してください。 まきつけなし 《電池を誤使用すると発熱・破裂・液漏れの恐れがあります。下記に注意してください。》 ● 売電式(ニカドなど)電池は、絶対に使用しないでください。 ●苦い電池と新しい電池、いろいろな種類の電池をまぜて使わないでください。 ●電池は、遊ず-(マイナス)御を発に入れ、+-(プラスマイナス)を差しくセットしてください。 あとなというしよ ●遊んだ後は必ずスイッチを切り、電池をはずしてください。 ●ショートさせたり売電、分解、加熱、火の中に入れたりしないでください。 ひふや箙に行いたときは氷で洗ってください。

#### 使用上の注意

- 電源を切る時は、取扱説明書をよく読んでから行ってください。 電源の切りかたによっては記録したデータ が消えてしまう恐れがあります。
- •製品の機能上、電池容量の低下した電池を使用したり、使用中に電池容量が低下してくると画面が乱れ たり、映らなかったり、反応しないなど正常に機能しない場合がありますので、その場合は全ての電池を新し い電池(1.5V)と交換してください。
- •破損、設障、変形の原因となりますのでAVケーブルやマウスケーブルを引っ張ったり、本体、カバーなどに無 理な力を加えないでください。
- •本体のキーボードやマウスなどを必要以上に強く押したり、たたいたり、踏みつけたりしないでください。
- 落としたり、強い衝撃や無理な力を加えないでください。
- ・断線の原因になりますので、ケーブルを抜く時は必ずプラグ部分を持って抜いてください。 ・高温、多湿の場所や置射自光が当たる場所での使用や保管は行わないでください。
- ・分解や改造は行わないでください。
- ・防水性はありません。水にぬらさないでください。
- •故障の原因になりますので、マイクを永にぬらしたり、なめたりしてマイクの穴に水分が入らないように注意してください。
- •マイクとテレビなどのスピーカーを近づけるとハウリングを起こす場合があります。
- 持ち運びをする時は、収納カバーがロックされていることを確認し、必ず本体を持ってください。 •カバーは着脱式です。外れた場合は再度、取り付けてください。
- 透明袋は梱包材ですので、開封後はすぐに捨ててください。
- •接続するテレビによっては、ゲーム中の音の大きさとテレビ番組などの音の大きさに差がある場合があります。 そのような場合は、テレビ番組を切り巻える時に音量を調節してください。
- ●プロジェクションテレビ(スクリーン投影方式のテレビ)に接続しないでください。残像現象(画面焼け)が生 じることがあります。
- •本製品は日本国内専用です。外国ではテレビの構造、放送形式などが異なりますので使用できません。

### 健康上の注音

- 疲労、恥めんますくないもきまりに、いたた、いうもののうご、いし、いかいうんどうまいがん。 ている、もしくは妊娠の可能性がある方などは遊ばないでください。
- ●体にケガなど異常がある時は、絶対に遊ばないでください。
- ●疲れた状態や連続して長時間にわたる使用は、健康上好ましくありませんので避けてください。
- ●ごくまれに、強い光の刺激や点滅を受けたり、テレビ画面などを見たりしている時に、一時的に筋肉のけい れんや意識の喪失などの症状を起こす人がいます。こうした症状を経験した人は、ゲームをする前に必ず 医師と相談してください。また、ゲームをしていてこのような症状が起きた場合には、ゲームを止め、医師の 診察を受けてください。
- ●ゲーム中にめまい・吐き気・疲労感・乗り物酔いに似た症状などを感じた場合は、直ちに使用を中止してく ださい。その後も不快感が続いている場合は、医師の診察を受けてください。
- ●ゲームをしていて、手や腕などに疲労、不快な痛みを感じたときは、ゲームを中止してください。その後も痛み、 \* かいかん つつ ばかい いし しん むつう かん しん むつう かん しょう しん むつう かん しょうかい ひう なん しょうかい ひう なん しょうかい ひう なん しょうかい ひう なん しょうかい ひう なん しょうかい ひう しょうかい ひう しょうかい ひう 起こす可能性があります。
- ●目の疲労や乾燥、異常に気づいた場合、一旦使用を中止し5分から10分の休憩をしてください。
- ●他の要因により、手や腕などの一部に障害が認められたり、疲れている場合には、ゲームをすることによって、 また、 悪化する可能性があります。そのような場合には、ゲームをする前に医師と相談してください。
- ●ゲームをする時は、部屋を明るくし、なるべくテレビ画面から離れてください。また、長時間ゲームをするときは、 30分ごとに15分程度休憩してください。

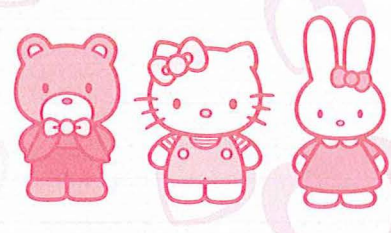

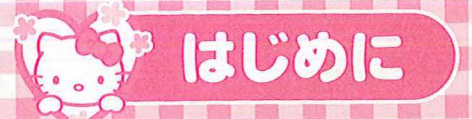

## B HelloKitty B HelloKitty

電池ブタ

| * 5 5 6 |  | <b>\$</b> | ŧ | 4 | 6 | 20 |
|---------|--|-----------|---|---|---|----|
|---------|--|-----------|---|---|---|----|

| ●はじめに・・・・・・・・・・・・・・・・・・・・・・・・・・・・・・・・・・・・                | ••••••1 |
|----------------------------------------------------------|---------|
| 安全上の汪恵・伊用上の汪恵・健康上の汪恵・・・・・・・・・・・・・・・・・・・・・・・・・・・・・・・・・・・・ |         |
| 本体カバーの取りはずし、荷篇品の収納 ・・・・・                                 | 4       |
| 電池の入れかた・ACアダプター・・・・・・・・・・・・・・・・・・・・・・・・・・・・・・・・・・・・      | 5       |
| テレビとの接続・マウスの接続・オートパワーオフ・・・・・・                            | 6.7     |
| デスクトップの説明・・・・・・・・・・・・・・・・・・・・・・・・・・・・・・・・・・・・            | 8       |
| マウスのつかいかた・マイクのつかいかた・マワスのお手入れ                             |         |
| キーホートの説明・ヘルモート・・・・・・・・・・・・・・・・・・・・・・・・・・・・・・・・・・・・       |         |
| 立字の気力(かな気力・ローマ字かな気力)・・・・・・・・・・・・・・・・・・・・・・・・・・・・・・・・・・・・ | 14.15   |
| ローマ字入力表                                                  | 16      |
| 著モードのはじめかた・フォルダのとじかた・・・・・・・・・・・                          | 18      |
| 各モードのおわりかた・電源の切りかた・★マークと♥マークに                            | ついて…19  |
| ●カフガブ・・・・・・・・・・・・・・・・・・・・・・・・・・・・・・・・・・・・                |         |
| 2 <z< td=""><td>21</td></z<>                             | 21      |
| さんすう・・・・・・・・・・・・・・・・・・・・・・・・・・・・・・・・・・・・                 | 22      |
| えいご・・・・・・・・・・・・・・・・・・・・・・・・・・・・・・・・・・・・                  | 24      |
| おんがく・・・・・・                                               | 25      |
|                                                          |         |
| イルルレダフモート・・・・・・・・・・・・・・・・・・・・・・・・・・・・・・・・・・・・            |         |
| ●プレイランド                                                  | 29      |
| ●ファミリーメール ·····                                          | 31      |
| ●ゲーム25種類                                                 |         |
| すのうケーム・・・・・・・・・・・・・・・・・・・・・・・・・・・・・・・・・・・・               |         |
| おてつだいゲーム・・・・・・・・・・・・・・・・・・・・・・・・・・・・・・・・・・・・             |         |
| 2Pゲーム·····                                               |         |
| ●各種せってい                                                  | 40      |
| ●キティちやんとお友達の紹介・・・・・・・・・・・・・・・・・・・・・・・・・・・・・・・・・・・・       |         |

### ●セット内容

・本体(モノラルAVケーブル付薦)、マウス(マイク内蔵)・カバー(マウスパッド) ・保証書 ・取扱説明書

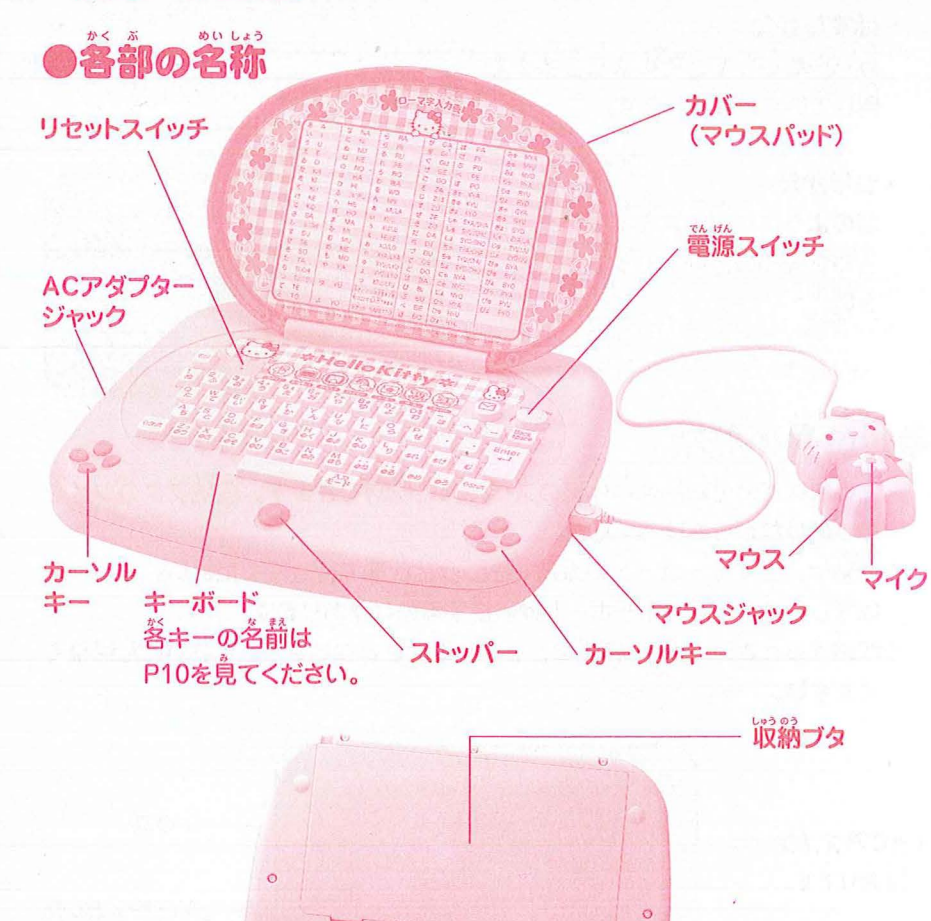

10

0

0

0

### & HelloKitty & HelloKitty

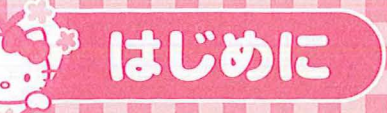

### ●本体カバー取りはずし

カバーはストッパーを手箭にスライドしてあけてください。 カバーは取りはずしてマウスパッドとして使うことができます。

#### ・はずしかた

• つけかた

さい。

 カバーをあけて、そのまま後ろまで 倒していくとはずれます。

図のように片側の穴を本体の凸部に

合わせ矢印の方向にセットしてくだ

#### カバーのつけかた

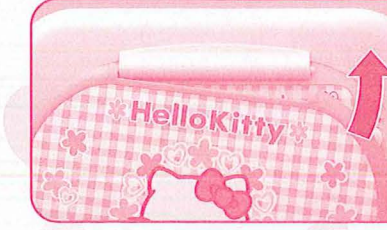

### 対産品の収納

•マウスなどの付属品は本体襲のスペースに収納できます。収納ブタのツメを ひっぱりながらあけてください。

※収納は、必ずキーボードのカバーをつけた状態で行ってください。カバーを はずしたままだと、キーボードが破損する恐れがあります。 ※収納するときはAVケーブルなどをフタにはさまないよう、きれいにたばねて ください。

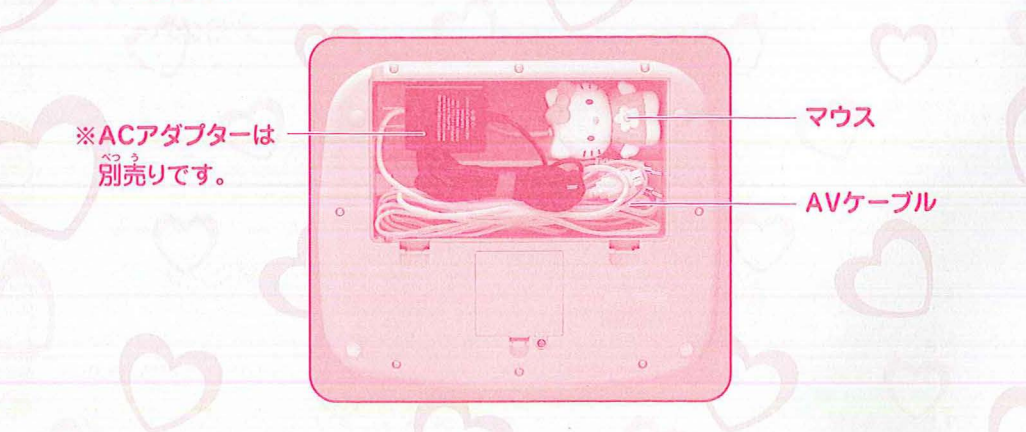

### 

- アルカリ蕾池をご使用ください。
- ・プラスのドライバーを使って、本体賞館にあるネジをはずし電池ブタのツメ
   をひっぱりながらあけます。
- •本体の電池寿命はアルカリ電池使用時で約8時間です。
- · 電池券給は新品のアルカリ電池(1.5V)を使用した場合です。
- 使用状況、電池の種類、電池容量(1.5V以下)などにより短くなります。 ・製品の機能上、電池容量の低下した電池を使用したり、使用甲に電池容量が 低下してくると画面が乱れたり、碗らないなど正常に機能しない場合があり ます。その場合は全ての電池を新しい電池(1.5V)と交換してください。

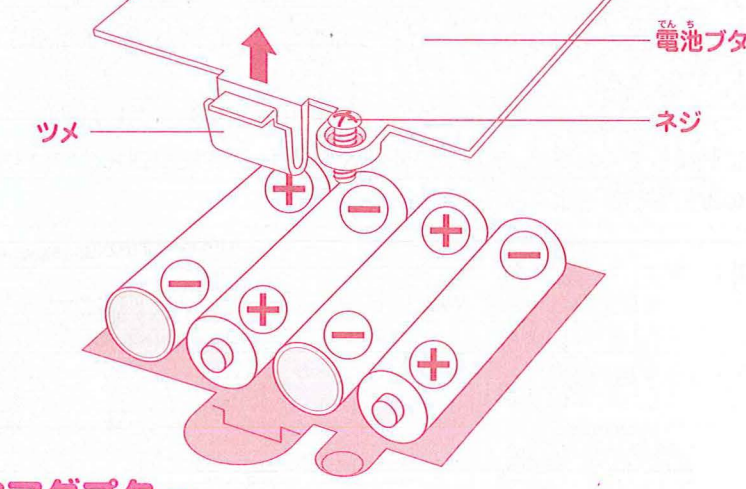

### ●ACアダプター

- ACアダプター (別売り)を使開する塲答は、影ず「テレビにつないですぐプ レイシリーズ尊崩」の準体剤ACアダプターを使開してください。
- ACアダプター(別売り)で遊ぶ場答は、電池は必要ありません。
- ACアダプター(別売り)のブラグの抜き差しは、拳体の電纜を切った深態で 狩ってください。

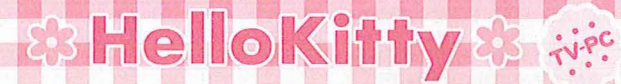

# > はじめに

### ●テレビとの接続

付薦のモノラルAVケーブルを使用してテレビと接続します。

AVケーブルは恭体裏の取納スペースに入っています。AVケーブルをとりだし、図のように本体裏の溝にAVケーブルを通してから取納ブタをしめてください。

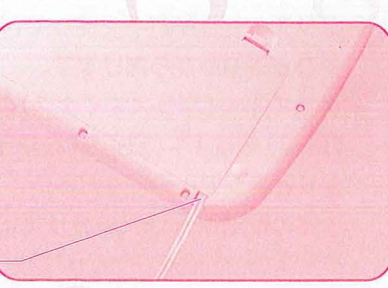

溝からAVケーブルを出す-

- AVケーブルをテレビの外部入力端子に接続します。
- AVケーブルはしっかりと奠まで差し込んでください。
- •テレビに外部入力端支がない場合、テレビに接続されたビデオデッキを通し て接続することができます。詳しくはビデオデッキの取扱説明書をよくお読 みください。
- ・斷線の原因となりますので、ケーブルを抜くときは必ずプラグ部分を持って 抜いてください。
- •テレビの〔入労切り替えボタン〕などを押して、外部入労した映像が砕るよう に調整してください。テレビの外部入力端字、入力切り替えについてはテレビ の取扱説明書をよくお読みください。

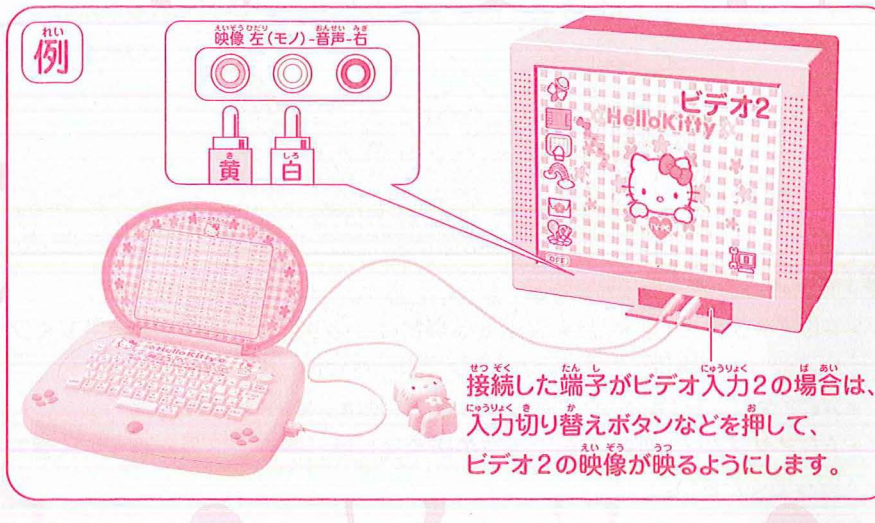

### ●マウスの接続

- マウスケーブルを本体着側のマウスジャックに接続します。
- マウスケーブルはしっかり鄭まで差し込んでください。
- ※マウスの差込部分は上下方向が決まっています。
- 図のように至しく接続してください。
- 鬱線の隙茵となりますので、ケーブルを抜くときは影ずプラグ部券を持って 抜いてください。

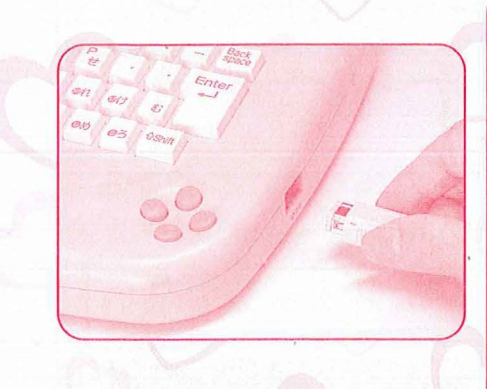

### マウスがうごかないときは…

- マウスの動きがよくない、マイクの 音がでない。
- →マウスケーブルが、しっかりと奥まで 差し込まれているか確認してください。 • クリックができない
- →ダブルクリック(カチカチッと2回ク リックする)で遊べるかどうか再度確 認してください。操作できる場合は、 マウスのせってい(P40)のモード でシングルクリックにもどすことが できます。

### ●オートパワーオフ

- マウスやキーボードでの操作や乳光を何もせずに約15分経過すると、首勤的に電源がオフになります。
- オートパワーオフになった場合は、普度電源を入れ置してください。

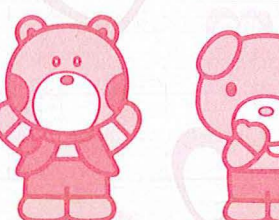

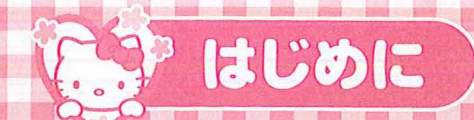

### 83 HelloKitty 8 🐖

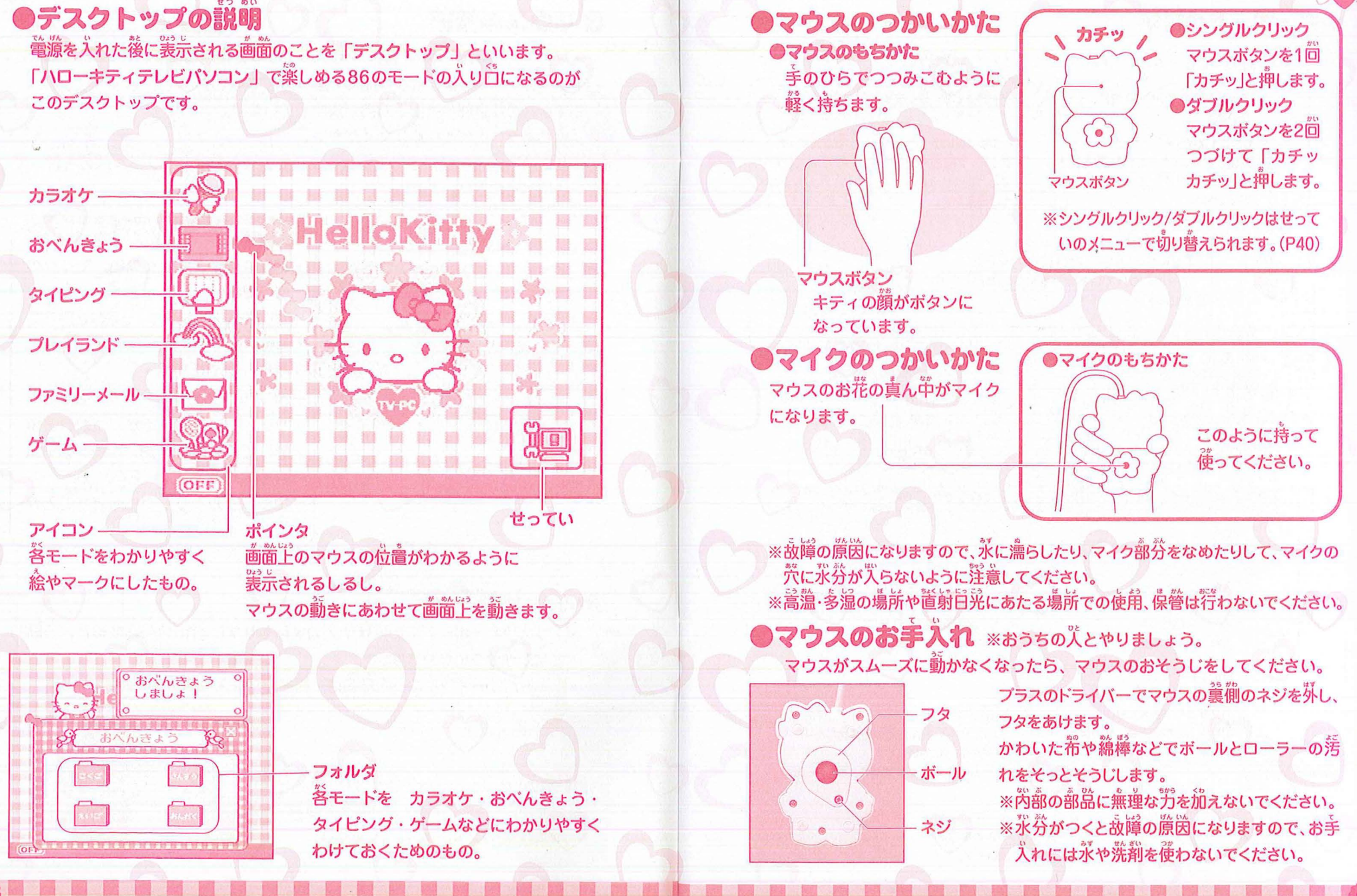

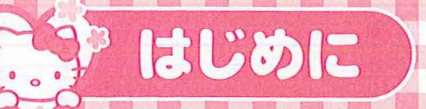

●キーボードの説明

Esc+-

### 83 HelloKitty 83 👯

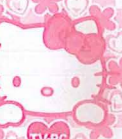

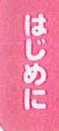

モードを途中でやめるときに 文字を消すときに使います。 使います。 RESETZT メールショートカットキー・ 「「「「「「「「」」」 デスクトップ画節のときに 画面がおかしくなってしまったときは 電源を入れたり 細い棒などでRESETスイッチを押し 揮すと、ファミリーメールが 切ったりするとき てください。 すぐに使えます。 に使います。 文字丰一 文字入力に使います。(P14参照) OFF ON マークのついているキーを使って普が RESET Esc だやます。 2 ふ 3 あ 4 う 5 え 6 お 7 や 8 ゆ 9 よ 0 を た む む え わ Back W E R T Y U I に 05 P せ Enter A5 S D F G H J K D sh む のけ **û**Shift 入力 モード  $(\bigtriangleup)$ 入力モードキー (P11参照) スペースキー 文字と文字のあいだに 文字入力の方法を スペース(空苔)を 変えるときに使います。 入れたいときに使います。 Shift+--アルファベットの美文学と 小文字を切り替えたり Enter+-打った文字や選んだものを決定したり、 記号を入力するときに使います。

Back space+-

### ●入力モード

「ハローキティテレビパソコン」では、入力モードキーを使って淡の7つのや から入力方法と文字の種類を選べます。 ※文字の入力方法はP14を見てください。

①かな入力(ひらがな) みわちゃん ②カナ入力(カタカナ) いつも おそくまで ③ローマ字かな入力 あ がんばってくれて ④ローマ学カナ入力 ありがとう〇 さむいけど からだに ⑤えいご大文字入力 きをつけてね。 a ⑥えいご小支学学力 てっちゃんにも よろ 4<1 ⑦きごう入力 常け きこ 常 より もどる 入力切り替えパレット カーソル (ここに文字が入力されます)

文字を入力できるじょうたいで入力モードキーを押すと、入力 切り替えパレットがでます。入力方法をカーソルキーで選んで Enterキーで決定します。ファミリーメールではマウスでも選 ぶことができます。

カーソルキー ゲームやカーソルの位置を 勤かすときに使います。

文章の改行に使います。

ゲーム中の画面をすすめるときに使います。

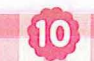

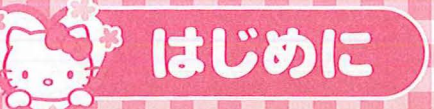

### 3 HelloKitty 3 HelloKitty

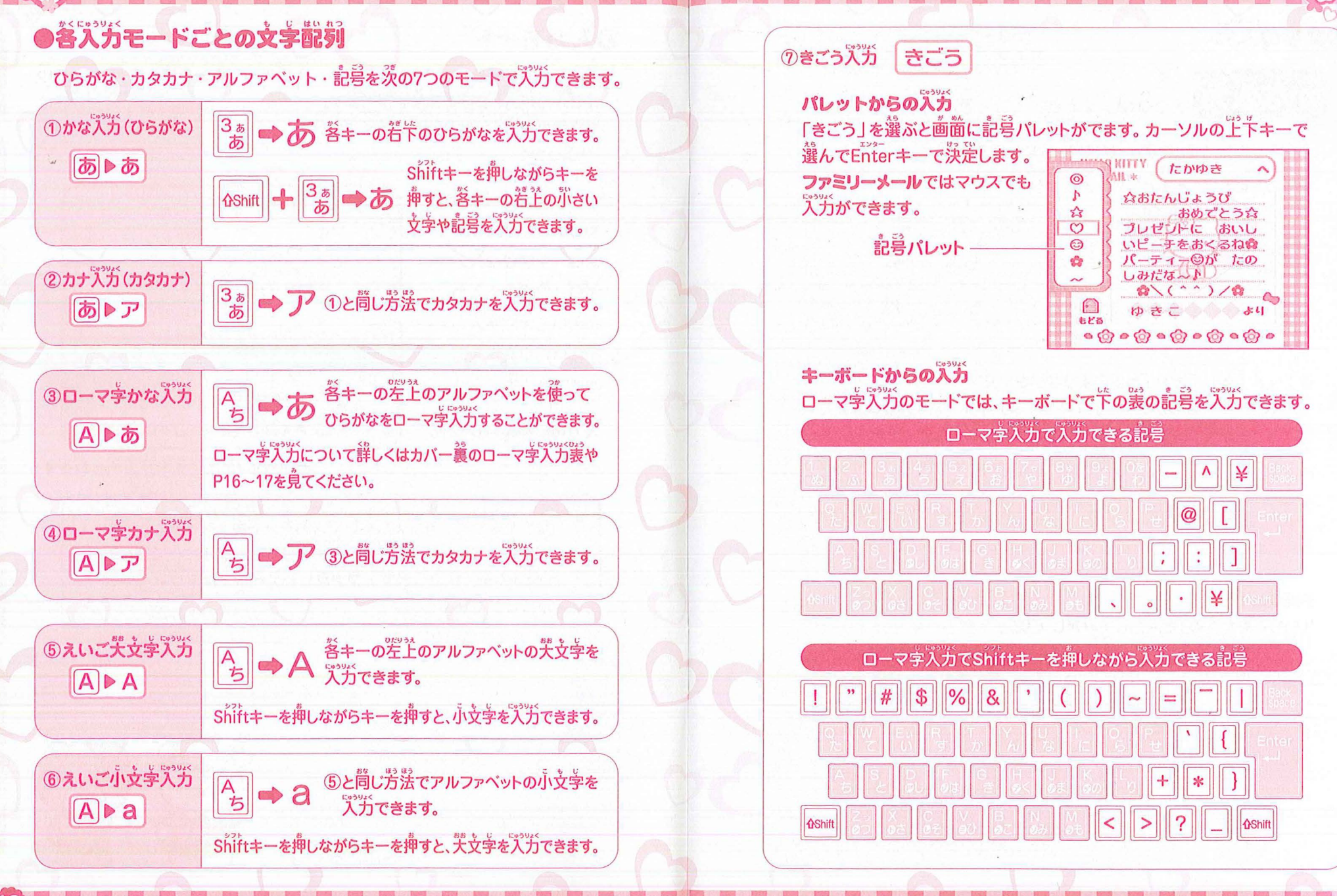

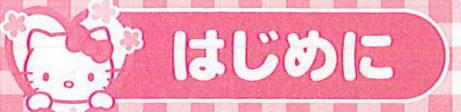

### 83 HelloKitty 23 view

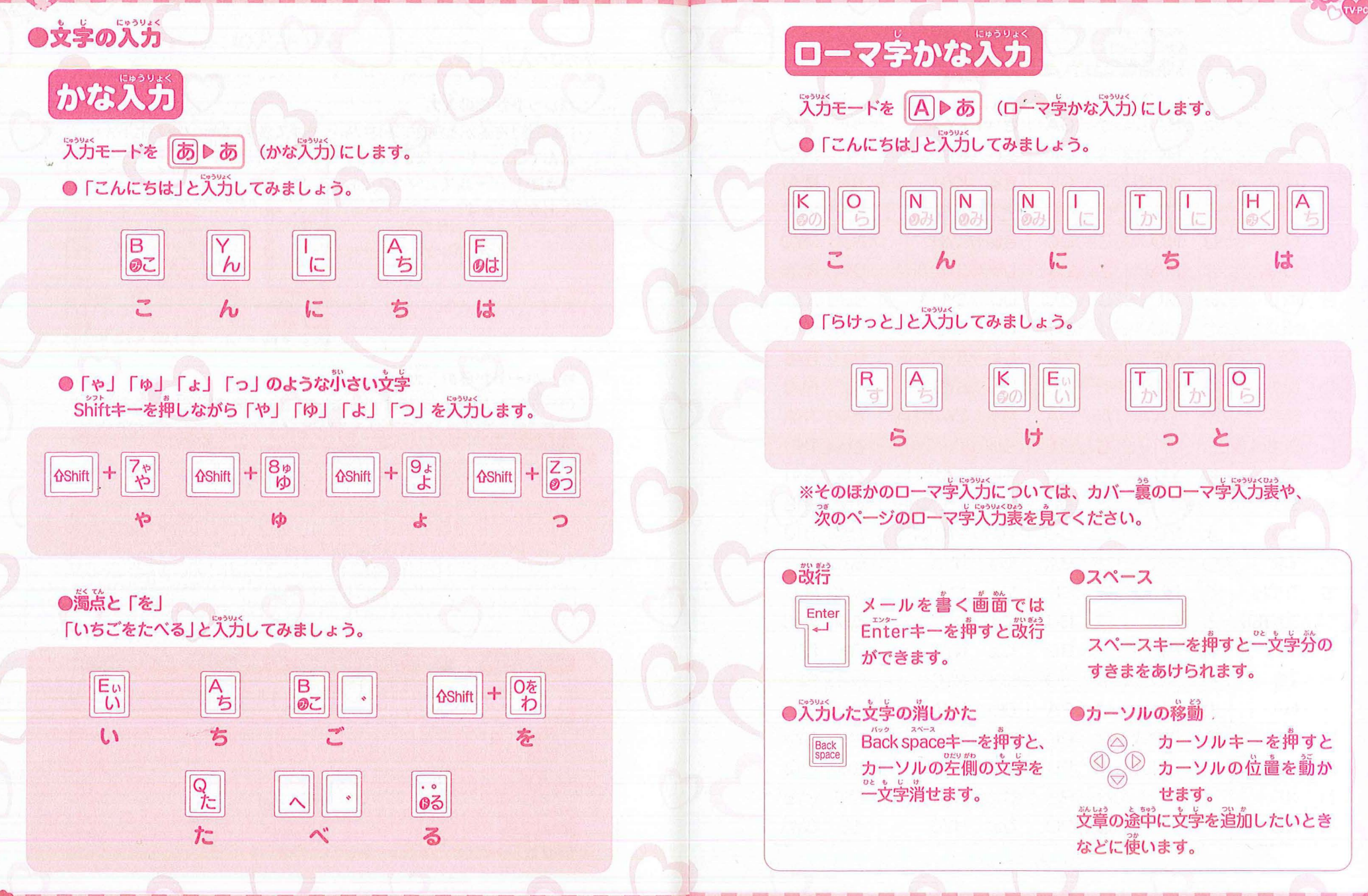

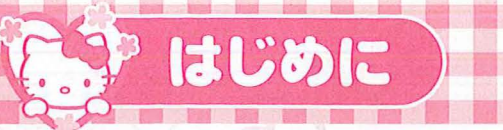

はHA

あ

A

ローマ字入力表

がGA

きゃ KYA

みゃ MYA

| and a local |     | 170   |      |        |
|-------------|-----|-------|------|--------|
| 0.2         |     | 1 C F | 1    | · : 0C |
| IGD.        | GIL |       | 1 GP | TV-T.  |
| 100         |     | and a |      |        |

はじめに

|     | - FC  |
|-----|-------|
|     |       |
| C 4 |       |
|     |       |
|     |       |
|     |       |
|     |       |
|     |       |
|     |       |
|     |       |
|     |       |
|     |       |
| 1 A |       |
| - A |       |
|     |       |
|     |       |
| 1.0 |       |
|     |       |
|     |       |
|     |       |
|     |       |
|     |       |
|     |       |
|     |       |
|     |       |
|     |       |
|     |       |
|     |       |
|     |       |
|     |       |
|     |       |
|     | > 3.2 |
| - A |       |
|     |       |
|     |       |

んきょう

| 5         U         xi         HU/FU         xi         GU         89         KYU         39         MYU           zi         E         ^         HE         If         GE         8z         KYE         3z         MYE           zi         C         G         GE         GO         5z         KYO         3z         MYO           xi         KA         si         MA         ci         GO         5z         KYO         3z         MYO           xi         KA         si         MA         ci         GO         5z         KYO         3z         MYO           xi         KA         si         MA         ci         GO         5z         KYO         3z         MYO           xi         KA         si         MA         ci         CA         U         SYISHI         U         RYO           xi         KC         bi         MC         zi         Si         TYICHI         Tyi         THI           xi         SISHI         vi         Ti         Si         TYI         Ti         THI         Ti         Ti         Ti<         Si         TYICHI         Ti         THI                                                                                                    | 1     | 5 |        | 5   | HI      | ぎ   | GI    | きい  | KYI     | みい | MYI |    |        | じい | ZYI/JYI |
|----------------------------------------------------------------------------------------------------|-------|---|--------|-----|---------|-----|-------|-----|---------|----|-----|----|--------|----|---------|
| え E       ヘ HE       げ GE       巻え KYE       みえ MYE       した MYE         お O       ほ HO       ご GO       きよ KYO       みよ MYO       ひた MYO         か KA       ま MA       ざ ZA       しや SYA/SHA       りや RYA       ちや DYA         さ KI       み MI       じ ZI/JI       しい SYI       りい RYI       ちい DYI         く KU       む MU       ず ZU       しゅ SYU/SHU       りゅ RYU       ちゅ DYA         さ KI       み ME       ぜ ZE       しえ SYE/SHE       りえ RYE       ちょ DYO         さ SA       や YA       だ DA       ちゃ TYA/CHA       てや THA       びゃ BYA         し SI/SHI       万       万       DU       ちゅ TYU/CYI       てい THI       びゅ BYI         す SU       ゆ YU       ブ DU       ちゅ TYU/CHU       てゅ THU       びゅ BYI         す SU       ゆ YU       ブ DU       ちゅ TYU/CHU       てゅ THU       びゅ BYI         す SU       ゆ YU       ブ DU       ちゅ TYO/CHO       てょ THE       びゅ BYI         す SU       ゆ YU       ブ DU       ちゅ TYO/CHO       てょ THE       でゅ DHA         す SU       小 YO       ど DO       ちょ TYO/CHO       てょ THO       でゅ DHA         す SU       小 RE       不 BE       に、 NYO                                                                                                    | 1mg   | う | U      | ISI | HU/FU   | <"  | GU    | きゆ  | KYU     | みゆ | MYU |    | 10     | じゅ | ZYU/JU  |
| お 〇       原 HO       ご GO       読ま KYO       みま MYO         か KA       恵 MA       ざ ZA       しゃ SYA/SHA       りゃ RYA         さ KI       み MI       じ ZI/JI       しい SYI       りゅ RYU         く KU       む MU       ゴ ZU       しゅ SYU/SHU       りゅ RYU         く KU       む MU       ゴ ZU       しゅ SYU/SHU       りゅ RYU         げ KE       め ME       ぜ ZE       しま SYO/SHO       りゅ RYU         さ KO       も MO       ぞ ZO       しま SYO/SHO       りゅ RYU         さ SA       や YA       だ DA       ちゃ TYA/CHA       アや THA         し SI/SHI       「「「「「」」」」」       「「」」」」       「」」」」」       「」」」」       「」」」」         す SU       り、「」」」       「」」」」」       「」」」」」       「」」」」       「」」」」         す SU       り、「」」」」       「」」」」」       「」」」」       「」」」」       「」」」         す SU       り、「」」」       「」」」」       「」」」」       「」」」」       「」」」       「」」」         す SU       「」」」」」       「」」」」       「」」」」       「」」」       「」」」       「」」」         す SU       「」」」」       「」」」」       「」」」       「」」」       「」」」       「」」」         す SU       「」」」」」       「」」」」       「」」」                                                                                                    | 1     | え | Е      | ~   | HE      | げ   | GE    | きえ  | KYE     | みえ | MYE |    |        | じえ | ZYE/JYE |
| か KA       ま MA       ざ ZA       しゃ SYA/SHA       りゃ RYA       ちゃ DYA         き KI       み MI       じ ZI/JI       しぃ SYI       りゅ RYI       ちぃ DYI         く KU       む MU       ず ZU       しゅ SYU/SHU       りゅ RYU       ちゅ DYI         げ KE       め ME       ぜ ZE       しま SYE/SHE       りえ RYE       うえ DYE       うよ DYE         こ KO       も MO       そ ZO       しよ SYO/SHO       りよ RYO       うよ DYE       うよ DYE         さ SA       や YA       だ DA       ちゃ TYA/CHA       てや THA       びゃ BYA         し S/SHI                                                                                                    |       | お | 0      | ほ   | HO      | ご   | GO    | きょ  | KYO     | みよ | MYO |    |        | じょ | ZYO/JO  |
| き       KI       み       MI       じ       2I/I       じの       SYI       りの       RYI         く       KU       む       MU       ず       ZU       しゅ       SYU/SHU       りゅ       RYU         ご       KO       も       MO       ぞ       ZU       しゅ       SYU/SHU       りゅ       RYU         ご       KO       も       MO       ぞ       ZO       しょ       SYO/SHO       りょ       RYO         さ       SA       や       YA       だ       DA       ちゃ       TYA/CHA       てゃ       THA         し       SI/SHI                                                                                                    | 1     | か | KA     | ま   | MA      | ざ   | ZA    | しゃ  | SYA/SHA | りゃ | RYA | -  |        | ぢゃ | DYA     |
| く       KU       む       MU       ず       ZU       Up       SYU/SHU       9p       RYU         け       KE       め       ME       ゼ       ZE       U,2       SYE/SHE       9,2       RYE         こ       KO       も       MO       ぞ       ZO       U,2       SYD/SHO       9,4       RYO         さ       KA       や       YA       だ       DA       ちゃ       TYA/CHA       てゃ       THA         U       SI/SHI       -       K5       D1       ちぃ       TYI/CYI       てぃ       THI         す       SU       ゆ       YU       づ       DU       ちゅ       TYU/CHU       てゅ       THU         す       SU       ゆ       YU       づ       DU       ちゅ       TYU/CHU       てゅ       THU         ゼ       SE       -       -       で       DE       ちぇ       TYE/CHE       てぇ       THE         そ       SO       よ       YO       ど       DO       ちょ       TYO/CHO       てょ       THO         た       TA       63       RA       ば       BA       にゃ       NYA       ふぁ       FA         た                                                                                                    |       | き | KI     | み   | MI      | じ   | ZI/JI | しい  | SYI     | りい | RYI |    | DOP    | ちい | DYI     |
| け KE       め ME       ぜ ZE       しえ SYE/SHE       りえ RYE         こ KO       も MO       ぞ ZO       しよ SYO/SHO       りよ RYO         さ SA       や YA       だ DA       ちゃ TYA/CHA       てゃ THA         し SI/SHI       -       ち< DI       ちゅ TYI/CYI       てぃ THI       びぃ BYI         す SU       ゆ YU       ブ DU       ちゅ TYU/CHU       てゅ THU       びゅ BYU         す SU       ゆ YU       ブ DU       ちゅ TYD/CHU       てゅ THU       びゅ BYU         せ SE       -       で DE       ちえ TYE/CHE       てえ THE       びま BYO         そ SO       よ YO       ど DO       ちょ TYO/CHO       てょ THO       びま BYO         た TA       ら RA       ば BA       にゃ NYA       ふぁ FA       でゅ DHA         う TI/CHI       り RI       び BI       にゅ NYI       ふぁ FA       でゅ DHU         つ TU/TSU       る RO       ぼ BO       によ NYO       ふぁ FO       でゅ DHU         こ TO       ろ RO       ぼ BO       によ NYO       ふぁ FO       でょ DHC         な NA       わ WA       ば PA       やゃ HYA       ぎゃ GYA       でゃ PYA         で NA       た NO       び PA       ジャ HYA       ぎゃ GYA       びゃ PYE         な NA                                                                                                    |       | < | KU     | む   | MU      | ਰੈ  | ZU    | しゅ  | SYU/SHU | りゅ | RYU |    |        | ぢゅ | DYU     |
| こ KO       も MO       そ ZO       し SY/SHO       りよ RYO       ちょ DYO         さ SA       や YA       だ DA       ちゃ TYA/CHA       てゃ THA       びゃ BYA         し SI/SHI       「 「 」       ち DI       ちぃ TYI/CYI       てぃ THI       びぃ BYI         す SU       ゆ YU       づ DU       ちゅ TYU/CHU       てゅ THU       びゅ BYU         せ SE       「 口 口 つ DU       ちゅ TYU/CHU       てゅ THU       びゅ BYU         そ SO       よ YO       ご DO       ちゅ TYU/CHU       てゅ THU       びょ BYO         そ SO       よ YO       ご DO       ちゅ TYU/CHU       てゅ THU       びょ BYO         た TA       ら RA       ば BA       「 下 NYA       たゅ THO       びま BYO         方 TI/CHI       り RI       び BI       「 い NYA       ふぁ FA       びょ BYO         う TU/TSU       る RU       ぶ BU       「 い NYI       ふぃ FI       でい DHI         つ TU/TSU       る RU       ぶ BU       「 い NYI       ふぇ FE       で DHO       で DHO         こ TO       ろ RO       ぼ BO       「 ハ NYO       ふま FO       で DHO       で DHO       で DHO         な NA       カ WA       ば PA       「 N N       「 PA       「 N N       「 PA       「 N N       「 PA <td< th=""><th></th><td>け</td><td>KE</td><td>Ø</td><td>ME</td><td>ぜ</td><td>ZE</td><td>しえ</td><td>SYE/SHE</td><td>りえ</td><td>RYE</td><td></td><td></td><td>ぢぇ</td><td>DYE</td></td<> |       | け | KE     | Ø   | ME      | ぜ   | ZE    | しえ  | SYE/SHE | りえ | RYE |    |        | ぢぇ | DYE     |
| さ SA       や YA       だ DA       5ゃ TYA/CHA       てゃ THA         し SI/SHI        5       DI       5い       TYI/CYI       てい THI         す SU       ゆ YU       ブ DU       5ゅ       TYU/CHU       てゅ THU       びゅ BYU         せ SE        で DE       5ぇ       TYE/CHE       てぇ THE       びょ BYC         そ SO       よ YO       ど DO       5ょ       TYE/CHE       てぇ THO       びょ BYC         た TA       5       RA       ば BA       にゃ NYA       ぶぁ FA       でゃ DHA         ち TI/CHI       り RI       び BI       にゅ NYI       ぶぃ FI       でゅ DHU       でゅ DHU         つ TU/TSU       る RU       ぶ BU       にゅ NYU       ふぇ FE       でゅ DHU       でゅ DHU         と TO       ろ RO       ぼ BO       にょ NYO       ふぇ FE       でゅ DHU       でゅ DHU       でゅ DHU         さ NA       カ WA       ぱ PA       でゅ HYA       ぎゃ GYA       ぎゃ GYA       でゅ PYA       でゅ PYA         な NA       カ WA       ぱ PA       でゅ HYA       ぎゃ GYA       でゅ PYA       でゅ PYA         な NA       カ WA       ぱ PA       でゅ HYA       ぎゅ GYA       でゅ PYA       でゅ PYA         な NA       ホ NN                                                                                                    |       | 2 | КО     | も   | MO      | ぞ   | ZO    | しょ  | SYO/SHO | りょ | RYO | •  |        | ぢょ | DYO     |
| し       SI/SHI       ボ       ち       DI       ちい       TYI/CYI       てい       THI         す       SU       ゆ       YU       づ       DU       ちゅ       TYU/CYU       てゅ       THU         せ       SE       ボ       で       DE       ちぇ       TYE/CHE       てぇ       THE       びゅ       BYU         そ       SO       よ       YO       ど       DO       ちょ       TYO/CHO       てぇ       THE         そ       SO       よ       YO       ど       DO       ちょ       TYO/CHO       てょ       THO         た       TA       ら       RA       ば       BA       にや       NYA       ふぁ       FA         う       TI/CHI       り       RI       び       BI       にい       NYI       ふい       FI         つ       TU/TSU       る       RU       ぶ       BU       にい       NYI       ふい       FE       でい       でい       DHU         て       TE       れ       RE       ベ       BE       にえ       NYE       ふえ       FE       でよ       び       ア         な       NA       カ       WA       ぱ       PA                                                                                                    |       | さ | SA     | や   | YA      | だ   | DA    | ちゃ  | TYA/CHA | てや | THA |    | 2.6    | びや | BYA     |
| す SU       ゆ YU       づ DU       ちゅ TYU/CHU       てゅ THU       びゅ BYU         せ SE       で DE       ちぇ TYE/CHE       てぇ THE       びぇ BYE         そ SO       よ YO       ど DO       ちょ TYO/CHO       てょ THO       びょ BYO         た TA       ら RA       ば BA       にゃ NYA       ふぁ FA       でゃ DHA         ち TI/CHI       り RI       び BI       にゅ NYU       ふっ FF       でゅ DHU         つ TU/TSU       る RU       ぶ BU       にゅ NYU       ふう FWU       でゅ DHU         て TE       れ RE       べ BE       にぇ NYE       ふぇ FE       でょ DHO         と TO       ろ RO       ぼ BO       にょ NYO       ふぉ FO       でょ DHO         な NA       わ WA       ぱ PA       ひゃ HYA       ぎゃ GYA       でょ DHO         な NA       わ WA       ぱ PA       ひゃ HYA       ぎゃ GYA       びぃ PYI         ぬ NU       ん NN       ぶ PU       ひゅ HYU       ぎゅ GYU       びゅ PYU         ね NE       ・       ペ PE       ひぇ HYE       ぎぇ GYE       びぇ PYE         の NO       ・       ぼ PO       ひょ HYO       ぎょ GYO       びょ PYO                                                                                                    |       | L | SI/SHI |     | THE SAL | ぢ   | DI    | ちい  | TYI/CYI | てい | THI |    |        | びい | BYI     |
| せ SE       で DE       ちえ TYE/CHE       てえ THE       びえ BYE         そ SO       よ YO       ど DO       ちよ TYO/CHO       てよ THO       びよ BYO         た TA       ら RA       ば BA       にや NYA       ふぁ FA       でい DHI         ち TI/CHI       り RI       び BI       にい NYI       ふい FI       でい DHI         つ TU/TSU       る RU       ぶ BU       にゆ NYU       ふう FWU       でゅ DHU         て TE       れ RE       べ BE       にえ NYE       ふえ FE       でよ DHO         と TO       ろ RO       ぼ BO       によ NYO       ふお FO       でよ DHO         な NA       カ WA       ぱ PA       ひゃ HYA       ぎゃ GYA       びゃ PYA         に NI       を WO       ぴ PI       ひゅ HYI       ぎゅ GYI       びゅ PYI         ぬ NU       ん NN       ぶ PU       ひゅ HYO       ぎゅ GYD       びま PYE         み NE        ペ PE       ひえ HYE       ぎぇ GYE       びょ PYO         の NO        ぼ PO       ひょ HYO       ぎょ GYO       びょ PYO                                                                                                    |       | す | SU     | Ø   | YU      | づ   | DU    | ちゅ  | TYU/CHU | てゆ | THU | "A | 1000   | びゆ | BYU     |
| そ SO       よ YO       ど DO       ちよ TYO/CHO       てよ THO         た TA       ら RA       ば BA       にや NYA       ふぁ FA         ち TI/CHI       り RI       び BI       にぃ NYI       ふぃ FI         つ TU/TSU       る RU       ぶ BU       にゅ NYU       ふう FWU         て TE       れ RE       べ BE       にぇ NYE       ふえ FE         と TO       ろ RO       ぼ BO       にょ NYO       ふあ FO         な NA       カ WA       ぱ PA       ひゃ HYA       ぎゃ GYA         に NI       を WO       ぴ PI       ひぃ HYI       ぎぃ GYI         ぬ NU       ん NN       ぷ PU       ひゅ HYU       ぎゅ GYU         ね NE       < PE       ひぇ HYO       ぎゅ GYU         の NO       「 PO       ひぇ HYO       ぎょ GYO       びょ PYE                                                                                                    |       | せ | SE     |     |         | で   | DE    | ちぇ  | TYE/CHE | てえ | THE |    | Parata | びえ | BYE     |
| た TA       ら RA       ば BA       にゃ NYA       ふぁ FA         ち TI/CHI       り RI       び BI       にぃ NYI       ふぃ FI         つ TU/TSU       る RU       ぶ BU       にゅ NYU       ふう FWU         て TE       れ RE       べ BE       にぇ NYE       ふぇ FE         と TO       ろ RO       ぼ BO       にょ NYO       ふぉ FO         な NA       わ WA       ぱ PA       ひゃ HYA       ぎゃ GYA         に NI       を WO       ぴ PI       ひゅ HYU       ぎゅ GYU         ね NU       ん NN       ぷ PU       ひゅ HYU       ぎゅ GYU         ね NE       ベ PE       ひぇ HYE       ぎぇ GYE       ぴょ PYE         の NO       「 PO       ひょ HYO       ぎょ GYO       ぴょ PYO                                                                                                    |       | そ | SO     | よ   | YO      | ど   | DO    | ちょ  | TYO/CHO | てよ | THO |    |        | びよ | BYO     |
| ち TI/CHI       り RI       び BI       にい NYI       ふい FI         つ TU/TSU       る RU       ぶ BU       にゅ NYU       ふう FWU         て TE       れ RE       べ BE       にえ NYE       ふえ FE         と TO       ろ RO       ぼ BO       によ NYO       ふお FO         な NA       わ WA       ぱ PA       ひゃ HYA       ぎゃ GYA         に NI       を WO       ぴ PI       ひゅ HYU       ぎゅ GYU         ね NU       ん NN       ぷ PU       ひゅ HYU       ぎゅ GYU         ね NE       ~       PE       ひぇ HYE       ぎぇ GYE         の NO       「 PO       ひょ HYO       ぎょ GYO       びょ PYO                                                                                                    | 19    | た | TA     | 5   | RA      | ば   | BA    | にや  | NYA     | ふぁ | FA  |    |        | でや | DHA     |
| つ TU/TSU       る RU       ぶ BU       にゅ NYU       ふう FWU         て TE       れ RE       べ BE       にえ NYE       ふえ FE         と TO       ろ RO       ぼ BO       によ NYO       ふお FO         な NA       わ WA       ぱ PA       ひゃ HYA       ぎゃ GYA         に NI       を WO       ぴ PI       ひぃ HYI       ぎぃ GYI         ぬ NU       ん NN       ぷ PU       ひゅ HYU       ぎゅ GYU         ね NE       ~       ペ PE       ひぇ HYE       ぎぇ GYE         の NO       「 PO       ひょ HYO       ぎょ GYO       ぴょ PYO                                                                                                    | /     | ち | TI/CHI | 0   | RI      | Q   | BI    | にい  | NYI     | ぼい | FI  |    |        | でい | DHI     |
| て TE       れ RE       べ BE       にえ NYE       ふえ FE       でえ DHE         と TO       ろ RO       ぼ BO       によ NYO       ふお FO       でよ DHO         な NA       わ WA       ぱ PA       ひゃ HYA       ぎゃ GYA       ぴゃ PYA         に NI       を WO       ぴ PI       ひぃ HYI       ぎぃ GYI       ぴぃ PYI         ぬ NU       ん NN       ぷ PU       ひゅ HYU       ぎゅ GYU       ぴゅ PYU         ね NE       ペ PE       ひぇ HYE       ぎぇ GYO       ぴょ PYO                                                                                                    | See.  | 2 | TU/TSU | 3   | RU      | 151 | BU    | にゆ  | NYU     | ぶう | FWU | 2  |        | でゆ | DHU     |
| と TO       ろ RO       ぼ BO       によ NYO       ふお FO       でょ DHO         な NA       わ WA       ぱ PA       ひゃ HYA       ぎゃ GYA       ぴゃ PYA         に NI       を WO       ぴ PI       ひぃ HYI       ぎぃ GYI       ぴぃ PYI         ぬ NU       ん NN       ぷ PU       ひゅ HYU       ぎゅ GYU       ぴゅ PYU         ね NE       ペ PE       ひぇ HYE       ぎぇ GYE       ぴょ PYO         の NO       ぽ PO       ひょ HYO       ぎょ GYO       ぴょ PYO                                                                                                    | 1     | ζ | TE     | n   | RE      | ~   | BE    | にえ  | NYE     | ぶえ | FE  | A  |        | でえ | DHE     |
| な NA       わ WA       ぱ PA       ひゃ HYA       ぎゃ GYA       ぴゃ PYA         に NI       を WO       ぴ PI       ひぃ HYI       ぎぃ GYI       ぴぃ PYI         ぬ NU       ん NN       ぷ PU       ひゅ HYU       ぎゅ GYU       ぴゅ PYU         ね NE       ~       PE       ひぇ HYE       ぎぇ GYE       ぴぇ PYE         の NO       『 PO       ひょ HYO       ぎょ GYO       ぴょ PYO                                                                                                    |       | と | ТО     | 3   | RO      | ぼ   | BO    | によ  | NYO     | ふお | FO  |    | DGP    | でよ | DHO     |
| に NI       を WO       び PI       びぃ HYI       ぎぃ GYI       ぴぃ PYI         ぬ NU       ん NN       ぷ PU       ひゅ HYU       ぎゅ GYU       ぴゅ PYU         ね NE       ペ PE       ひぇ HYE       ぎぇ GYE       ぴぇ PYE         の NO       ぽ PO       ひょ HYO       ぎょ GYO       ぴょ PYO                                                                                                    |       | な | NA     | わ   | WA      | ぱ   | PA    | 540 | HYA     | ぎゃ | GYA |    |        | ぴゃ | PYA     |
| ぬ NUん NNぷ PUひゅ HYUぎゅ GYUぴゅ PYUね NEペ PEひぇ HYEぎぇ GYEぴぇ PYEの NOぽ POひょ HYOぎょ GYOぴょ PYO                                                                                                    | and a | に | NI     | を   | WO      | Sr. | PI    | 110 | HYI     | ぎい | GYI |    |        | ぴい | PYI     |
| ね NEペ PEびえ HYEぎえ GYEぴえ PYEの NOぽ POひょ HYOぎょ GYOぴょ PYO                                                                                                    | A.    | め | NU     | h   | NN      | 131 | PU    | Q.P | HYU     | ぎゆ | GYU |    |        | Sp | PYU     |
| の NO ぼ PO ひょ HYO ぎょ GYO ぴょ PYO                                                                                                    |       | ね | NE     |     |         | ~   | PE    | ひえ  | HYE     | ぎぇ | GYE | L. | 12 1   | ぴぇ | PYE     |
|                                                                                                    |       | 0 | NO     |     |         | ぽ   | PO    | ንዩ  | HYO     | ぎょ | GYO |    |        | ぴょ | PYO     |

### ローマ字入力表

| じゃ ZYA/JA           | うぁ WHA        | くぁ QWA                                     | どぁ DWA                |
|---------------------|---------------|--------------------------------------------|-----------------------|
| ບັດ ZYI/JYI         | うぃ WI/WHI     | <u qi<="" qwi="" td=""><td>どい DWI</td></u> | どい DWI                |
| じゅ ZYU/JU           |               | <5 QWU                                     | どぅ DWU                |
| じぇ ZYE/JYE          | うぇ WE/WHE     | くえ QWE/QE                                  | どぇ DWE                |
| じょ ZYO/JO           | うぉ WHO        | くぉ QWO/QO                                  | どぉ DWO                |
| ぢゃ DYA              | ヴぁ VA         | すぁ SWA                                     | くや QYA                |
| ぢぃ DYI              | ヴぃ VI/VYI     | すい SWI                                     | <ゆ QYU                |
| ぢゅ DYU              | ヴ VU          | すぅ SWU                                     | <r dyo<="" td=""></r> |
| ぢぇ DYE              | ヴぇ VE/VYE     | すぇ SWE                                     | ぶや FYA                |
| ぢょ DYO              | ヴぉ VO         | すぉ SWO                                     | バック FYU               |
| రోసి BYA            | あ XA/LA .     | とぁ TWA                                     | バー FYO                |
| びい BYI              | い XI/LI       | とい TWI                                     | ヴゃ VYA                |
| びゅ BYU              | う XU/LU       | とう TWU                                     | ヴゅ VYU                |
| びぇ BYE              | え XE/LE       | とえ TWE                                     | ヴょ VYO                |
| రౌ <sub>ర</sub> BYO | お XO/LO       | とぉ TWO                                     |                       |
| でゃ DHA              | ゃ XYA/LYA     | つぁ TSA                                     | いえ YE                 |
| でい DHI              |               | つい TSI                                     |                       |
| でゆ DHU              | ゆ XYU/LYU     |                                            | カ XKA/LKA             |
| でえ DHE              |               | つえ TSE                                     | ケ XKE/LKE             |
| でょ DHO              | よ XYO/LYO     | つぉ TSO                                     |                       |
| ぴゃ PYA              | っ XTU/LTU     | ぐぁ GWA                                     |                       |
| ぴぃ PYI              | がさい「っ」は字簪を2箇  | ぐい GWI                                     |                       |
| ぴゅ PYU              | 打つことでも入力できます。 | ぐう GWU                                     |                       |
| ぴぇ PYE              | らけっと RAKETTO  | ぐえ GWE                                     |                       |
| ぴょ PYO              |               | ぐぉ GWO                                     |                       |

※実際のパソコンなどの気力方法とは多ジ嚢なります。

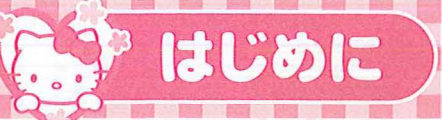

### HelloKitty & HelloKitty

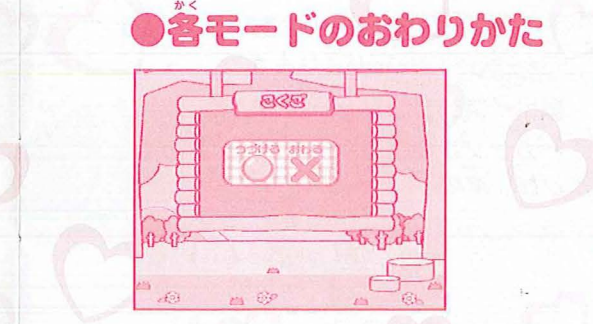

終モードがおわると、つづける/おわる を選ぶ画面がでてきます。 マウス(またはカーソルキー)で選んで クリックします(またはEnterキーを ゃします)。

モードを途中でやめたいときは、Esc キーを押してください。

が前の若子に×節のあるモードでは、 そこをクリックすると途中でやめるこ とができます。

- 電源の切りかた
- ・遊びおわったら必ず葷源を切ってください。

39B

- ※電源を切るときは必ず何も操作をしていない状態で電源スイッチを切って ください。
- キーやマウスボタンの操作と同時に蕾遊スイッチを切ると、メールなどの データが消えてしまう場合があります。

### ★マークと♥マークについて

♥マークの付いているモードは すこしかんたんなモードです。

★のかずが多いほどむずかしく なります。

### ●各モードのはじめかた

デスクトップで使いたいメニューアイコンを選んでクリックします。 メニュー葡萄からモードのアイコンを選んでクリックします。 <sup>茶</sup>モードのはじまり 画 面 になり、スタートをクリックする、もしくは Enterキーを押すとスタートします。

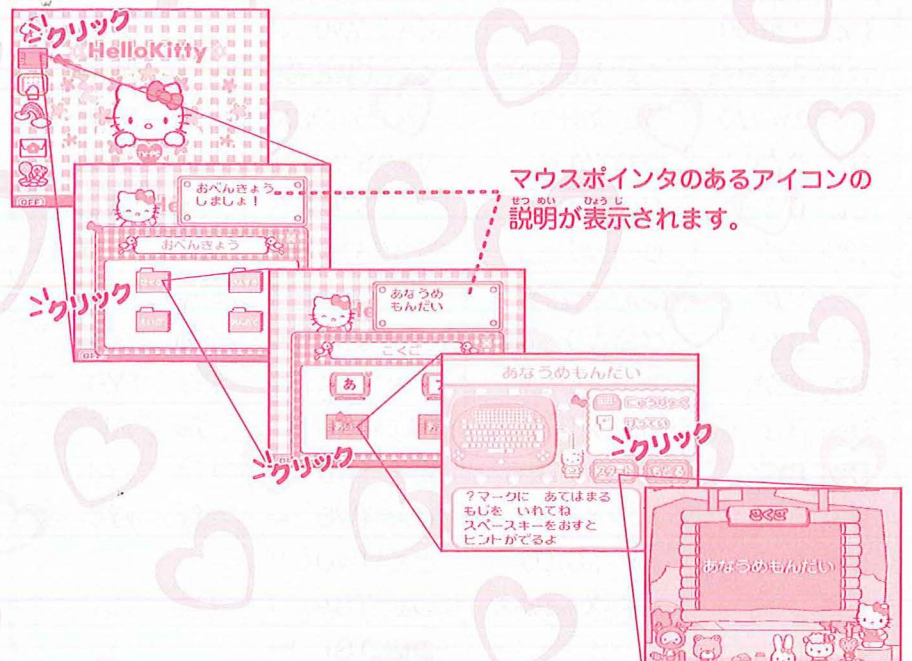

### ・ フォルダのとじかた ・ 別のメニューを選ぶときは、フォルダの若洋の×節をクリックしてください。

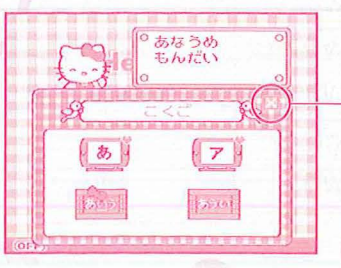

×印をクリックするとフォルダがとじます。 ※Escキーでもとじることができます。

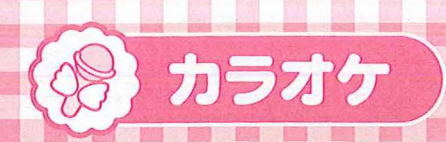

#### \*カラオケれんしゅう\*

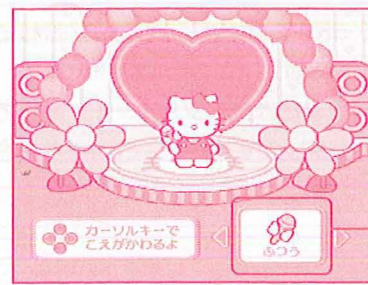

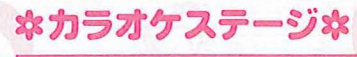

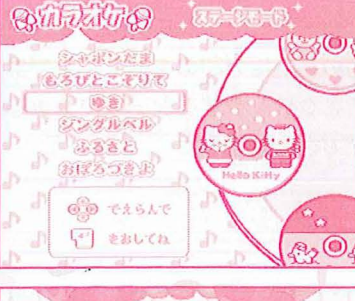

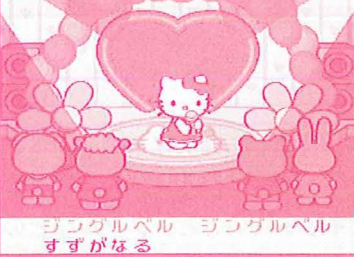

前リスト

#### 読を歌うとキティが踊ります。 **ボイスチェンジャーについて** カーソルの左右キーを押すと声がか わります。

マイクをつかってあそびましょう。

[...] 4... おとこのこ おんなのこ ふつう おとこのこ 高い苦に 低い声に かわります かわります

きょくせんたく 上下キーを押して、描をえらんでくだ さい。4曲ごとにCDが自動で変わり ます。好きな曲を決めたらEnterキー を押してください。

**国ステージ** が始まったら音楽にあわせて完気 にマイクにむかって歌いましょう。 さいてんきのう

曲が終わると得点 がでます。

103

| 曲か終わると侍兄がでます。 |  |
|---------------|--|
| 判点とれるかゆ?      |  |

| CD1    | CD2      | CD3     | CD4          | CD5      |
|--------|----------|---------|--------------|----------|
| かたつむり  | もろびとこぞりて | おぼろづきよ  | おおきなくりのきのしたで | ちょうちょう   |
| こいのぼり  | ゆき       | しずかなこはん | はるがきた        | むしのこえ    |
| はと     | ジングルベル   | はまべのうた  | もみじ          | むすんでひらいて |
| シャボンだま | ふるさと     | はるのおがわ  | もりのくまさん      | もえろよもえろ  |

# おべんきょう

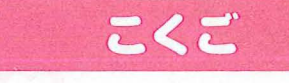

### キティといっしょに、 たのしくおべんきょうしましょ!

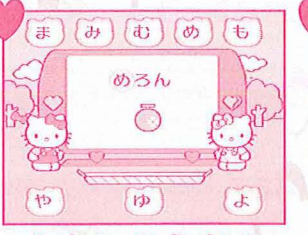

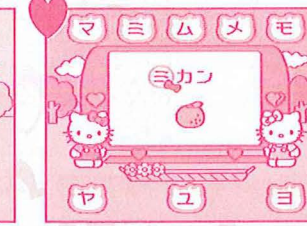

**☆アイウエオ**\*

### \*あいうえお\*

問題の単語と絵がでてきます。 単語のさいしょの文字を探してクリックしてください。 ※正解するまで何度でもチャレンジできます。

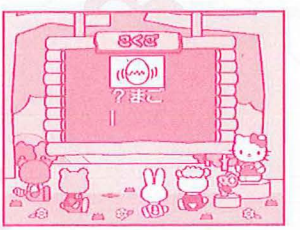

**ネあなうめもんだい**ネ ~ 文字だけ?マークにな っている単語がでてきま す。あてはまる文字を考 えて入力してEnterキー を押してください。

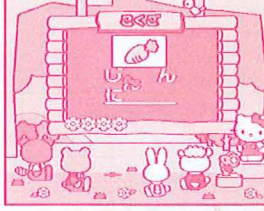

\*ならべかえ\* 文字の順番が、ばらばら の単語がでてきます。文 字をマウスでクリックし て、正しい順番にならべ かえてください。

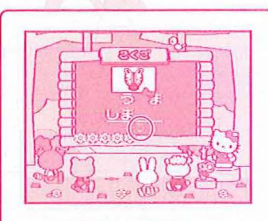

ーヒント あなうめもんだい、 ならべかえのモードで は、スペースキーを **弾すと、ヒントがで** 

るよ!

おべんきょうモードでは、問題に正解すると小鳥が花を運んでくるよ!

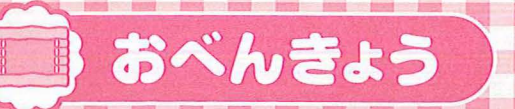

### HelloKitty 2 ave

おべんきょう

### さんすう

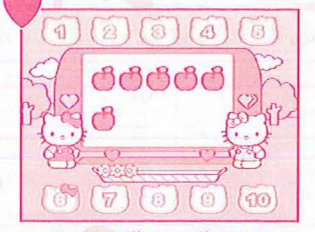

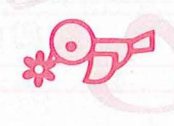

#### **\*かずおぼえ**\*

1から10までの数を覚えるおべんきょうです。 ※正解するまで何度でもチャレンジできます。

### のたしざん

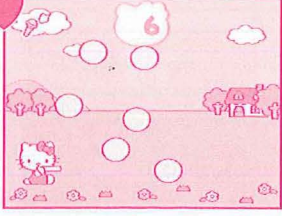

**ネファーストステップ**ネ 最初にキティがシャボン 業をいくつか飛ばします。 つぎにマイクにいきをふき ン玉を飛ばします。一つ ずつ増えていくシャボン 素のかずを、キティといっ しょにかぞえましょう。 (たしざんの概念を養うモード キーを押してください。 です。)

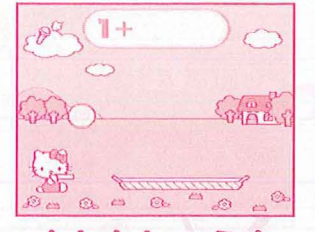

\*れんしゅう\*

最初にキティがシャボン 玉をいくつか飛ばします。 つぎにマイクにいきをふき かけると、キティがシャボ かけると、キティがシャボ ン業をいくつか飛ばしま す。最初にあるシャボン玉 とあとで飛ばしたシャボン 玉の合計を入力し、Enter

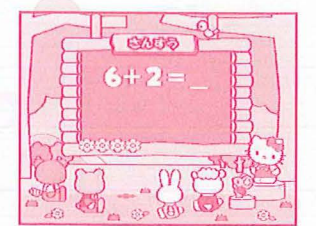

#### \*テスト\*

ヒントなしのたしざんです。 れんしゅうで首信がつい たら、挑戦してみましょう。

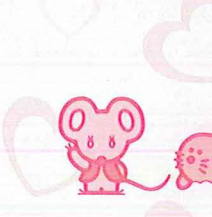

#### のひきざん

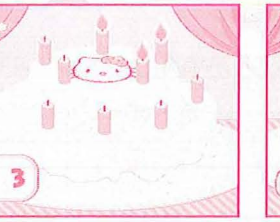

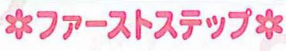

ると、ろうそくの炎が消 ると、ろうそくの炎がい れんしゅうで首信がつい いくろうそくの数を、キーたろうそくの数を入力し、 ティといっしょにかぞえま Enterキーを押してくだ しょう。 (ひきざんの概念を養うモード です。)

のかけざん

6000

マイクにいきをふきかけ マイクにいきをふきかけ さい。

\*れんしゅう\*

VCID2CO

9-7=

\*テスト\* ヒントなしのひきざんです。

CADO

えます。一つずつ消えて くつか消えます。のこっ たら、挑戦してみましょう。

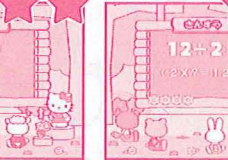

やかけざんれんしゅうな なかけざんテストな なわりざんれんしゅうな なわりざんテストな 1のだんから9のだ ヒントなしです。 んまで、いちだんず つ練習ができます。 問題の下におぼえ かたがでるので、 声にだしておぼえ てみましょう。

のわりざん

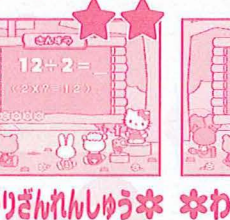

わりざんの問題です。ヒントなしです。 こたえを入力して Enterキー押して ください。 (かけざんのヒントがで ます。)

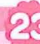

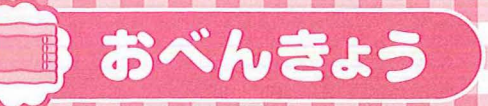

### HelloKitty & tipe

おべんきょう

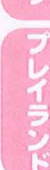

### えいご

#### \*アルファベット \*

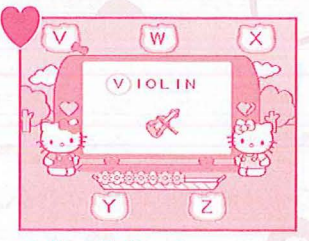

問題の単語と絵がでてき ます。単語のさいしょの アルファベットを探して クリックしてください。 ※正解するまで何度でも チャレンジできます。

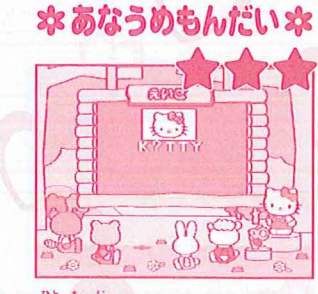

**☆**空
ず
や
す
で
す
で
す
す
の
す
の
て
ー
ク
に
な っている単語がでてきま す。あてはまる文字を考 えて入力してEnterキー を押してください。

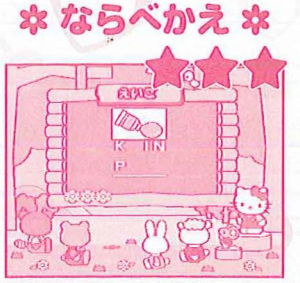

文字の順番が、ばらばら の単語がでてきます。文 字をマウスでクリックし て、正しい順番にならべ かえてください。

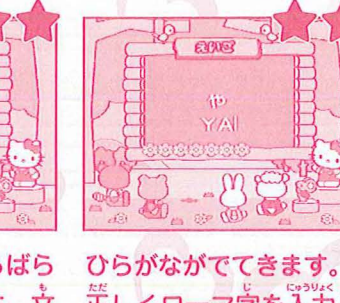

正しくローマ字を入力し てEnterキーを押してく ださい。

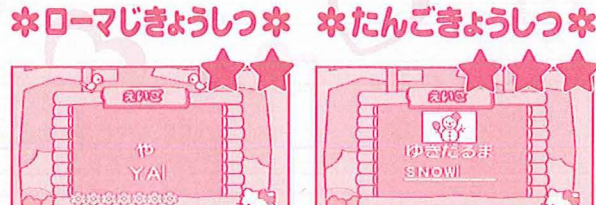

問題の単語が、絵とひら がなででてきます。英語 でなんというのか、考え て入力して、Enterキー を押してください。

あなうめもんだい、ならべかえ、ローマじきょうしつ、たんごきょうしつ **Bヒント** のモードではスペースキーを押すと、ヒントがでるよ!

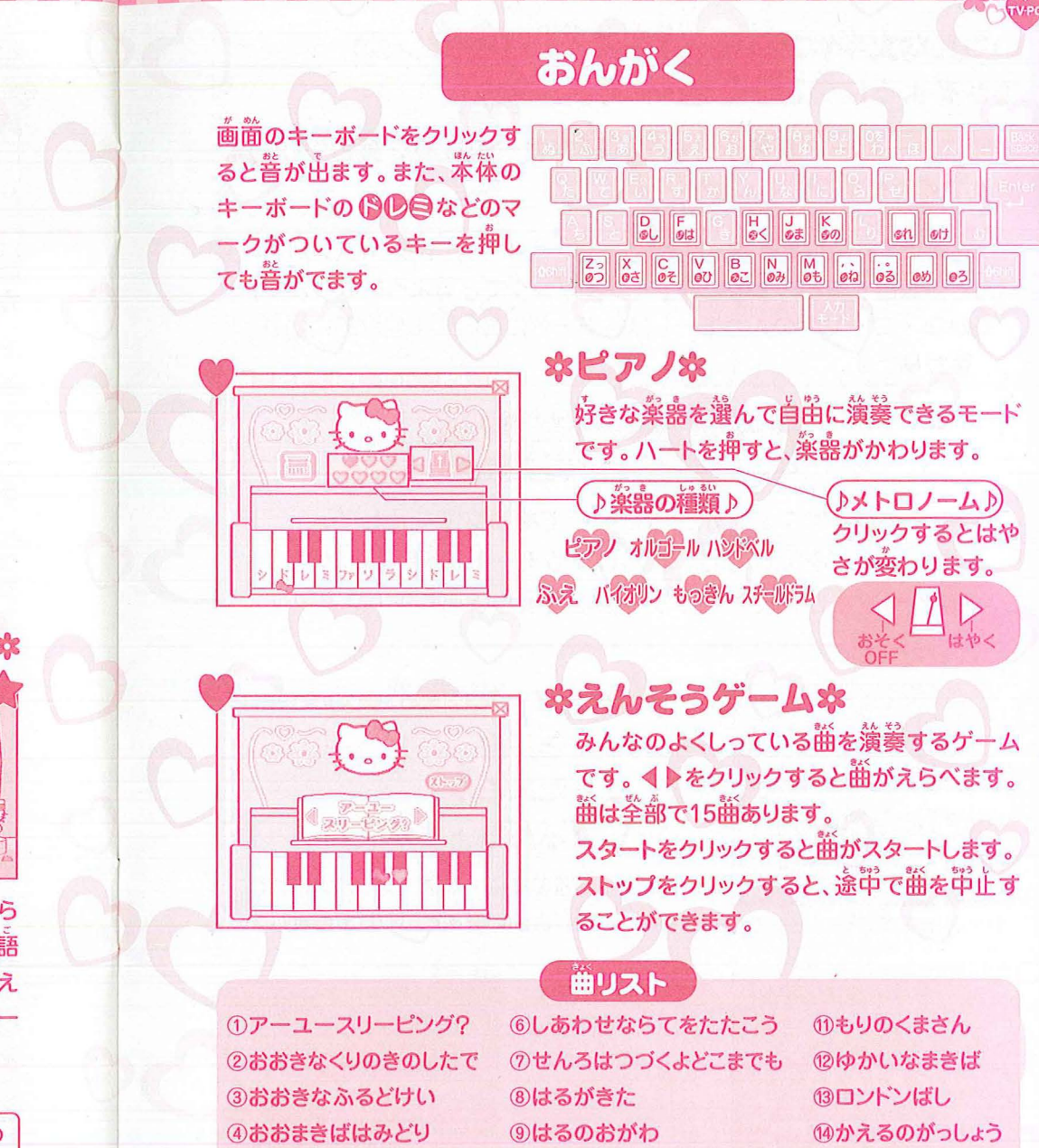

(1)ピクニック

⑤きらきらぼし

24

ぼちょうちょう

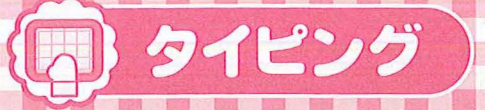

### **BHelloKitty** B He

00-

### いろんな文字やことばを上手に入力(タイピング) できるように練習するモードです。

**歯**葡にキーボードが表示されて、押すキーの位置を黄色い凶角で 教えてくれます。

さいしょは「れんしゅうモード」でキーボードに慣れるようにしましょう。 なんども練習すると、上手にはやくタイピングできるようになります。 ※かな・ローマ学の入力モードは答モードにあわせて首勤的に切り 替わります。

### れんしゅうモード

キティがとばすシャボン芸に書いてある文字を探して、 キーボードを押してね。れんしゅうモードは制限時間なし! ゆっくりさがして、しっかりおぼえましょう!

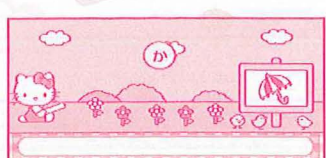

たていすかんなにらせ \* 9歳 うとしはきくまのりれけむ かつさそびこみもねるめろの

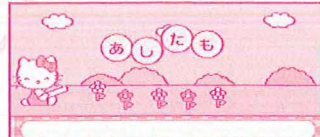

はふあうえおやゆよわほへ\_ たていすかんなにらせ " 09 うちとしはきくまのりれけむ つきそびこみもねるめる

のかな にゅうりょく \*もじ\* \*たんご\* \*ぶんしょう\* 間顗の文字・単語・文量がだされます。

筒じようにタイピングしてみましょう。

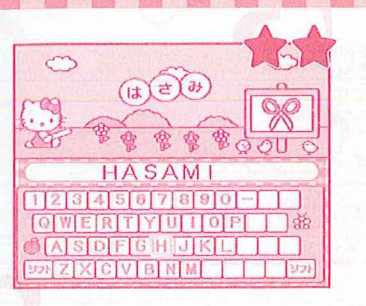

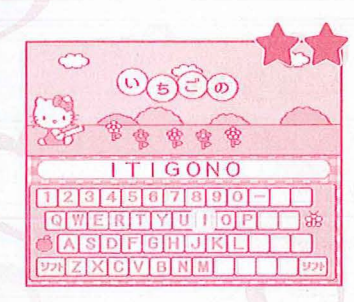

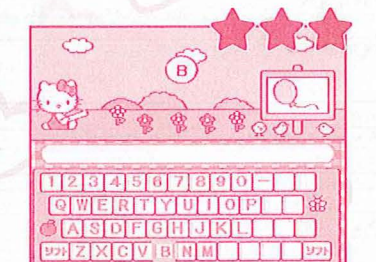

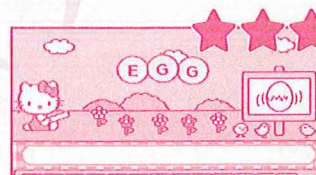

QWERTYUIOPI 3 ASDFGHJKL ZXCVBNM

| ローマじ にゅうりょく                |
|----------------------------|
| *もじ*                       |
| *tchご*                     |
| *ぶんしょう*                    |
| 問題の文字・単語・文章がだされます。         |
| 適 箇 に ヒントとして ローマ 学が        |
| れるので同じようにタイピングしてみ          |
| ましょう。<br>※適節に表示されているローマ学以外 |
| では芷解にはなりません。               |
|                            |

のえいご \*もじ\* \*たんご\* \*ぶんしょう\* 問題の文字・単語・文章がだされます。 間じようにタイピングしてみましょう。

※「ぶんしょう」の問題にでてくる .(ピリオド)や?(クエスチョンマーク) は入力する必要はありません。

タイピング

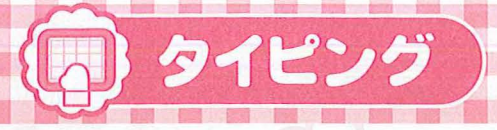

### ゲームモード

「れんしゅうモード」で、じょうずにタイピングできるように なったら、「ゲームモード」にチャレンジ!シャボン<sup>뚶</sup>が空に あがっていく静にタイピングできるかな?

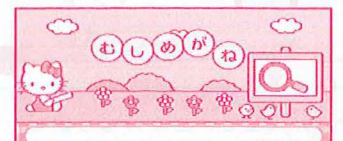

めるあうえおやゆよれまへ… たていすかんなにらせ \* \* \* # ちとしはをくまのりれけが かつさそびこみもねるめろか

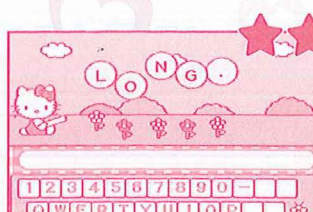

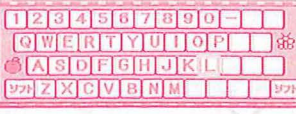

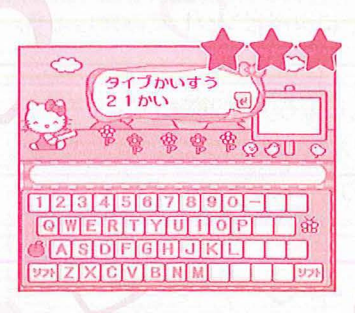

28

かな にゅうりょく
 \*もじゃ
 \*たんごゃ
 ぶんしょうゃ
 ローマ字 にゅうりょく

\*もじ\* \*たんご\* \*ぶんしょう\*

 えいご 本もじ本 本たんご本 本ぶんしょう本 問題は10簡です。 ゲームモードでは時間制限があります。 適節のシャボン뚶が消えないうちに、 タイピングできるかな?

最後にキティが、流数を発義してくれ ます。まちがいや時間ぎれが少ないほ ど高待点になります。

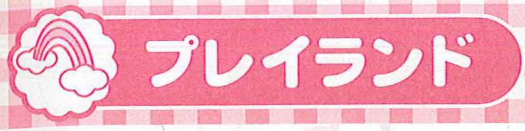

### マウスをつかって、たのしくあそべるモードがいっぱいです。

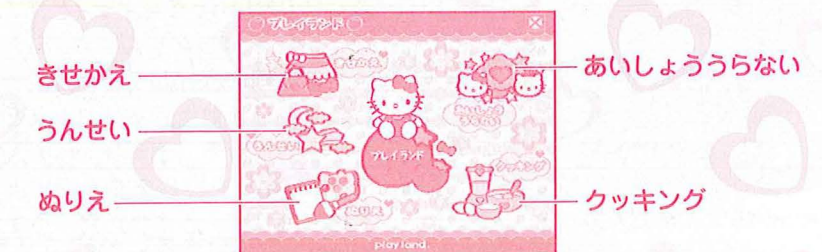

上記5つのモードの入り口になる画面です。

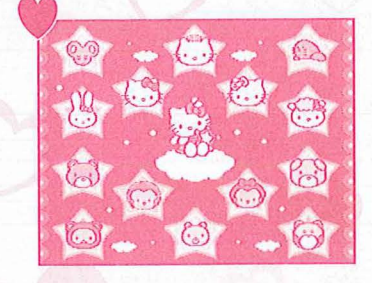

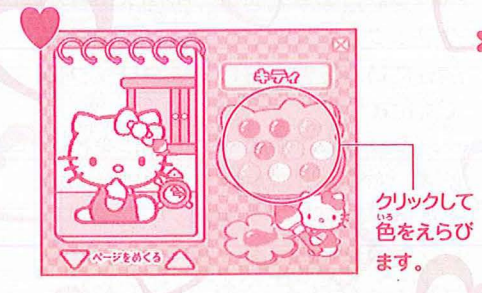

### **なきせかえ**本

キティのおようふくやリボンを首節に 着せ替えすることができるモードです。 おようふく 13種類 リボン 8種類 アクセサリー 7種類 から違ぶことができます。

### **なうんせい**な

キティがうんせい、ラッキーキャラ、 ラッキーアイテム、ラッキーカラーをう らなってくれます。スタートをクリック するとうらないがスタート。どんな結 <sup>余</sup>がでるかな?

### ネぬりえネ

キティの「ぬりえ」ができるモードです。 ▼▲をクリックして、ぬりたい絵を選 びます。10種類の絵の真から好きな邕 を選んでクリックします。ぬりたいと ころをクリックすると邕をぬることが できます。

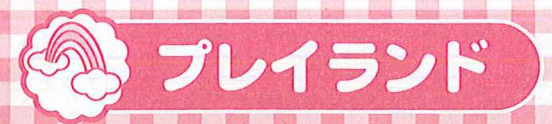

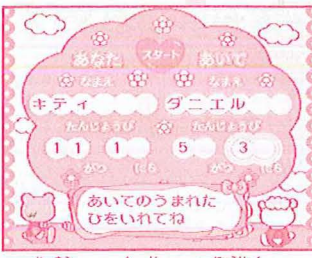

#### ※名前は6支字まで入力する ことができます。

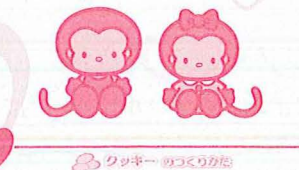

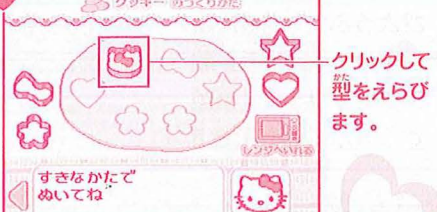

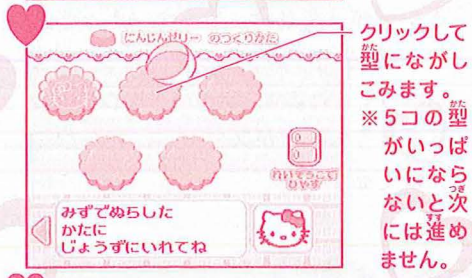

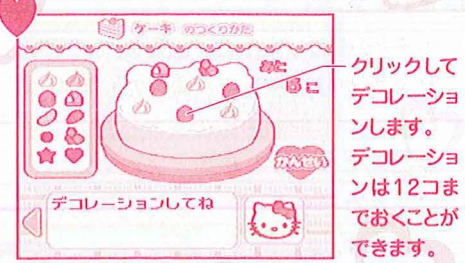

#### **なあいしょううらないな**

ふたりのあいしょうをキティとダニエル がうらなってくれます。

自分の名前を入力してEnterキーを押 します。うまれた月を入力してEnter キーを押します。うまれた日を入力し てEnterキーを押します。同じように あいての名前、うまれた月、うまれた 日を入力します。スタートをクリック すると結果が表示されます。 かぞくやおともだちのあいしょうも うらなってあげましょう!

### クッキング

がいっぱ

いになら

ないと次

には進め

ません。

ネクッキーネ \*にんじんゼリー\* \*ケーキ\*

※実際に料理をするときは、おうちの

人と一緒に行ってください。 ※ケーキに使用する型は、電子レンジ で使用可能な、なるべくひらたいも のをご使用ください。

クッキー、にんじんゼリー、ケーキの レシピを見ることができます。好きな レシピを選んでください。

ページを進めるときは、画面下の▶を クリックしてください。また、画面を 戻したいときは反対の◀をクリックし てください。

一度クリックすると一つの動作を行い ます。キティが説明をするので全部読 んだら、またクリックをしてください。 レシピの最後に体験できるところがあ ります。上手に仕上げられるかな?

### 「ハローキティテレビパソコン」の中でメールごっこ (伝蕾板)ができます。

ファミリーメール

(童話回線を使っての通信機能はありません。)

デスクトップで「ファミリーメール」のメニューアイコンを選んで クリックします。また、キーボードのメールショートカットキーを 押すと道接ファミリーメールのモードへ進めます。

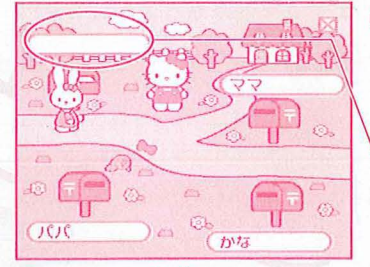

### **しはじめ**に ポストに名前を登録します。

※メールのやりとりをするには、2つ以上の ポストに名前を登録してください。 ※名前は6文字まで入力することができます。 ポストのどの粋をクリックすると、名前登録画節

がでます。名前を入力してEnterキーを押します。 ●ポストの名前をかえたいとき ポストに登録した名前をクリックすると、名前をかえられます。

> のやくそくの 自分のポストに懂いたメールを読みましょう。 自分以外の人のポストをあけたり、 メールを読むのは、ルール違反よ!

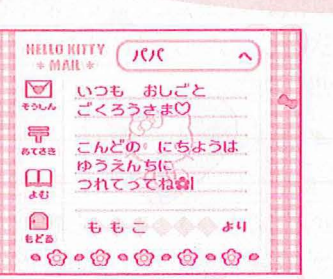

### ●メールをかく

- ・
   ら
   分のポストをクリックします。
- 「かく」をクリックします。
- •「〒あてさき」ボタンをクリックして、送り たい相手を選びます(自分以外のポスト に登録された名前が順番にでてきます)。
- メールの文章を書きます(文字入力の仕方…P10-15参照)
- 書き終わったら「そうしん」ボタンをクリックすると、相手のポストに小鳥が メールを儲けてくれます。
- ※一滴のメールに書ける文字は70文字までです。スペースも1文字にはいります。

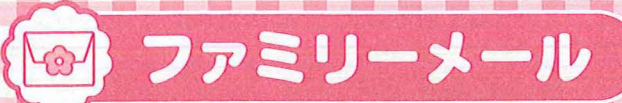

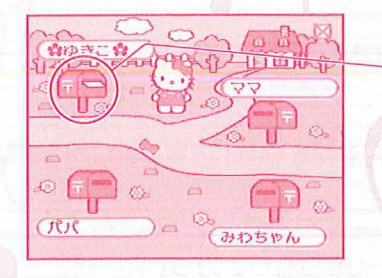

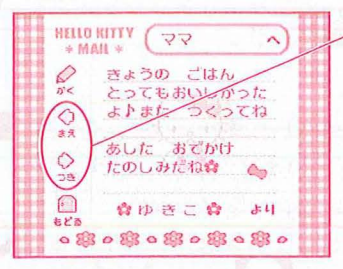

| - |               |                     |       |
|---|---------------|---------------------|-------|
|   | HELLO<br>* M/ |                     | ~     |
|   | TOUN          | いつも おしご<br>ごくろうさま() | ٤     |
|   | 9<br>8783     | こんどの にち             | ようは   |
|   | 45            | ゆうえんちに<br>つれてってね    |       |
|   |               | 66260               | क्ष   |
|   | 00            | 00000               | 10000 |

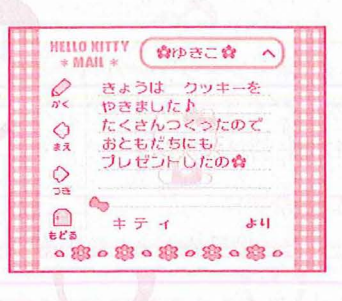

#### ●メールをよむ

- ポストにお手紙がѶっていたら新しい メールが懂いているしるしです。 ポストをクリックすると、懂いたメー ルが読めます。

「まえ」「つぎ」ボタンをクリックする と懂いた他のメールが読めます。

「かく」をクリックするとメールをかく 歯節になります。

### ●メールの保存数 着いたメールは全部で約20通まで保存

されます(保存されるメールの数は文 字数で変わってきます)。 ポストがいっぱいになると苦いメール から順番に消されていきます。 ※メールを選んで消すことはできません。 ※一度送信したメールは首分のポスト には残りません。

#### ●キティからのメール

2首に一回くらいのペースでキティから メールが着くことがあります。ときどき、 首分のポストをのぞいてみてください。 ※キティからのメールが複数たまるこ とはありません。 ※キティにメールを出すことはできま せん。

# 🤓 ゲーム25種類

からはじまる とばは?

### キティといっしょにあそびましょ!

ずのうゲーム

**ネしりとり本** 

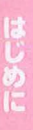

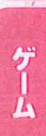

せってい

はを入力すると負けです。 ※入力できるのは8文学までのことばです。

※しりとり開に作説した約4000語の辞書に登録されていないことばは予労できません。 ※お李辕がキーボードに추憤れな場答、おうちの芳がいっしょにあそんであげてください。

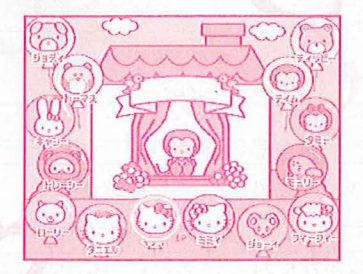

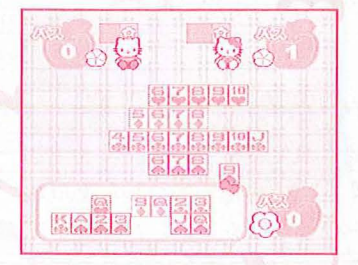

### \*キティちゃんクイズ\*

キーを押してください。

カーテンに隠れているのが、だれかを あてるゲームです。だれだかわかったら、 こたえのキャラクターをクリックします。 クイズに距解すると1流得浜、間違える と1浜瀨浜です。左若キーで選んで、上 下キーで決定することもできます。

ダニエルのいうことばの最後の文字か

らはじまることばを入力して、Enter

「ん」で終わることばや、一回でたこと

### **本しちならべ**な

- キティちゃんとダニエルと「しちならべ」 をするモードです。
- カードを選んでクリックします。

ところにはカードはおけません。一番 最初にカードを全部おいた犬が勝ちで す。パスは3節までできます。4節首 でこうさんして負けになります。

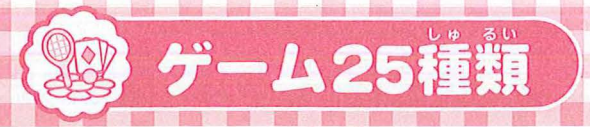

### HelloKitty 3

うんどうゲーム

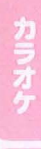

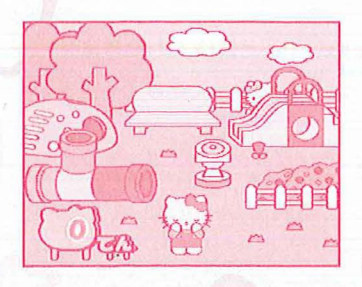

AND STREET

ol

### **なしんけいすいじゃくな**

キティ、ダニエルと「しんけいすいじゃ く」をするモードです。めくりたいカ ードをクリックします。いちばん多く のカードをとった人が勝ちです。 ※ヒントとして1度めくったカードは 位置がずれます。

#### **☆かくれんぼ**☆

こうえんでかくれんぼをしているキティ のお友達をみつけるゲームです。だれ がどこにかくれているか、よ~くおぼ えてください。

「〇〇はど~こだ?」と問題がでます。 ここだ! と思うところをクリックして ください。かくれていたお支達が顔を 出します。10点満法です。 ※お友達がかくれているところにポイ ンタをあてると!が出ます。

#### **ネキティのおもちゃばこ**な

からっぽの箱を開けないようにするゲ ームです。10コのおもちゃ箱がありま す。箱をクリックするとふたが開いて 得点が入ります。1つだけあるからっ ぽの箱を開けてしまうと、はずれにな りそこでおしまいです。

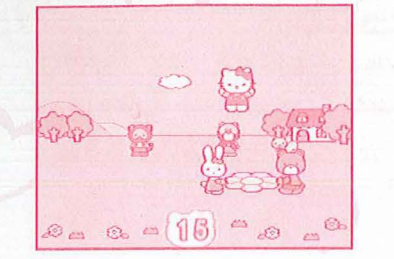

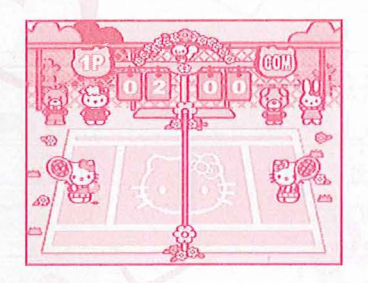

### \*テニス\*

**ネトランポリン**な

かしてください。

100 向飛べると満点です。

飛んできたボールにタイミングを合わ せ、カーソルキーを押してボールをう ちかえしてください。タイミングがあ わないとキティが転んでしまいます。 先に10点とったほうが勝ちです。

キティがおちないように、カーソルの 左右キーを使ってトランポリンをうご

サーブのしかた…カーソルキーを押すとボールがかるくあがるので、タイミング を合わせ、もう一度カーソルキーを押すとサーブが打てます。 ☆特別ルール……・ネットにはひっかかりません。 •2バウンドしてから打ってもかまいません。 サーブをミスしても相手の得点にはなりません。

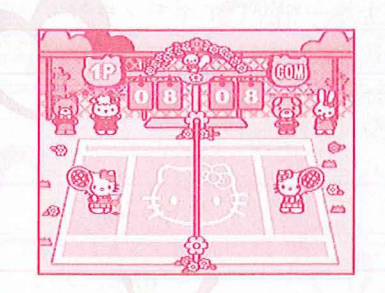

### **ネバドミントンネ**

飛んできた翔にタイミングを合わせて カーソルキーを押して翔をうちかえし てください。 タイミングが合わないと読んでしまい

ます。先に10点取ったほうが勝ちです。

サーブのしかた……テニスとおなじように2回カーソルキーを押します。

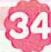

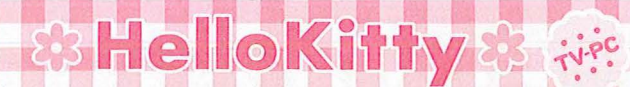

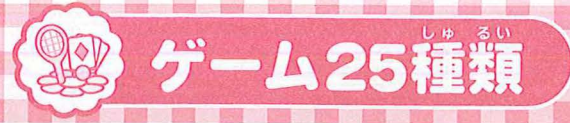

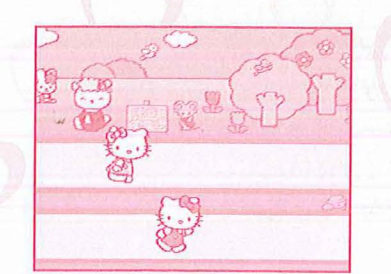

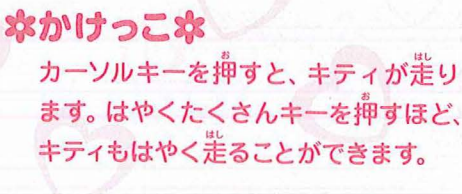

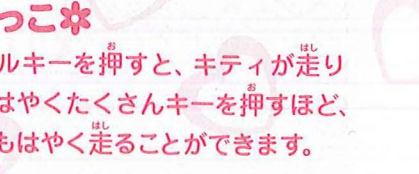

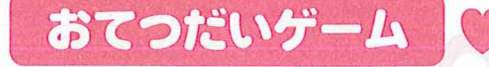

#### **なおそうじゲーム**な

カーソルキーをつかって、ゆかにおち ている紙くずをそうじきですうゲーム です。制限時間90秒以内に10コすう ことができたら満点です。

**なおつかいできるかな?**な ママにたのまれたものを覺えて、おか

いものにいくゲームです。

ほしいものをクリックすると、かごに はいります。

たなにもどしたいときはかごにのって いるもどしたいしょうひんをクリック してください。

かごに4つのせたら、「レジへ」をクリッ クしましょう。 ※たのまれたものがわからなくなった

ら「メモ |をクリックしてね。

#### **本ミミィのミシンきょうしつ**本

黄色い線にそって、ミシンで縫うゲー ムです。カーソルの左右キーを使って 黄色い線からはみでない様に操作して ください。上手に縫えればワンピース ができあがります。 ※針は自動的に進んでいきます。

**なしょうがいぶつきょうそうな** カーソルキーを押すと、キティが差り ます。出てきたしょうがいぶつを、カ ーソルの上キーでジャンプして飛びこ えてください。タイミングがあわない と、藍んでしまいます。

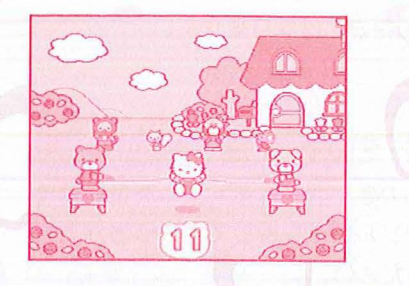

\*なわとび\*

なわをよくみて、タイミングよくカー ソルのデキーを押してキティをジャ ンプさせてください。なわにひっかか るとおわりです。 100回飛べると満点です。

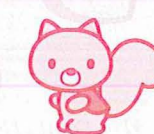

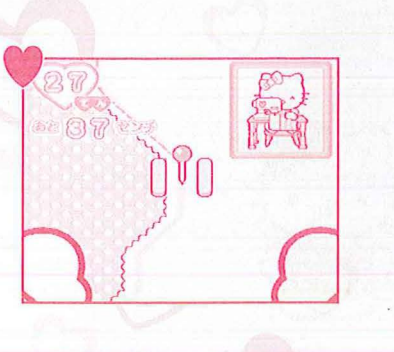

ほしいものを

Па

E

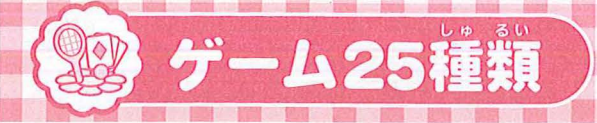

### B HelloKitty : ...

2Pゲーム

はじめ

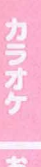

べんきょう

01:956

### 本アップルバイつくろうな カーソルの左右キーで移動して、上からおちてくるリンゴをキャッチするゲ ームです。たくさんとると、ママがおい しいアップルパイをつくってくれます。 ※とったリンゴの数によって結果装売 のパイの大きさがかわります。

**本おはなあつめゲームな** お庭にさいた、お花を集めるゲームで す。マウスをつかって、お花のところ でクリックすると、お花をつむことが できます。たくさんつんで、おともだ ちにあげる花葉をつくりましょう!

·※キティの若手のあたりにお花がくる ように位置を合わせてクリックして ください。 ※とったお花の数によって結果義売の

※とったお花の数によって結果表示の 花葉の大きさがかわります。

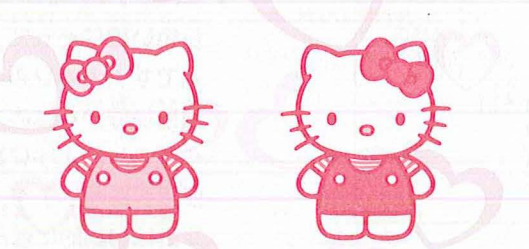

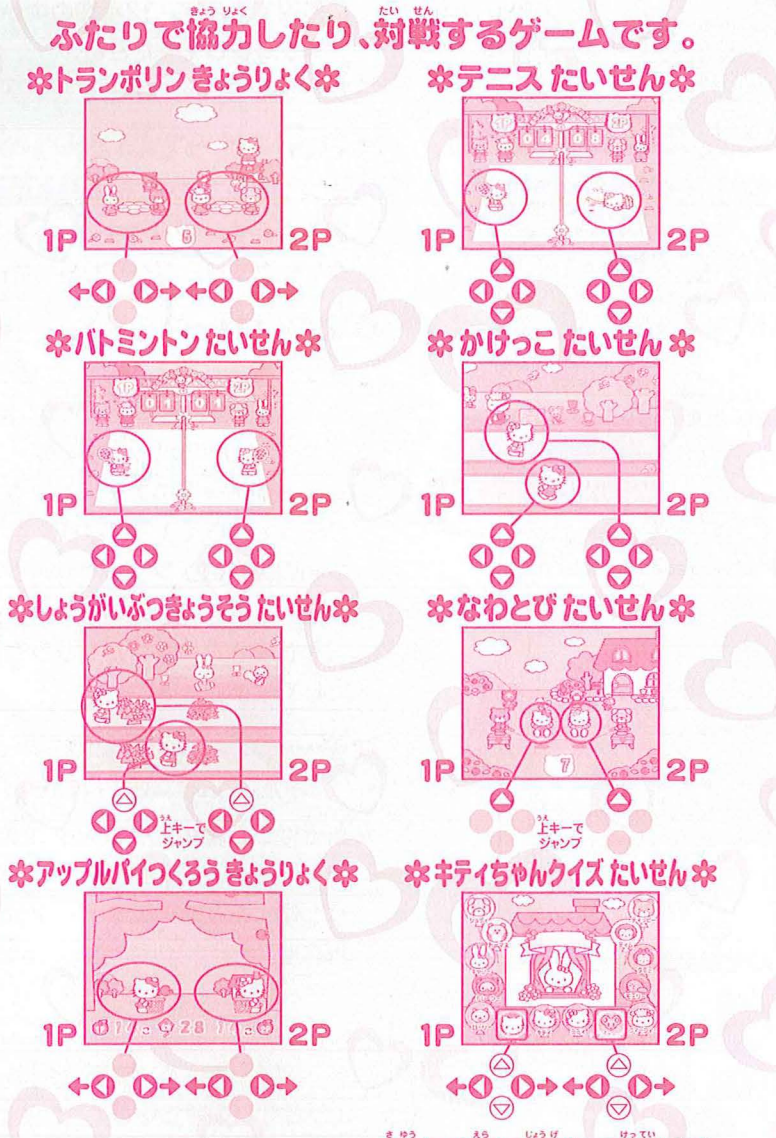

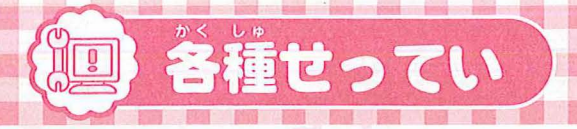

# 

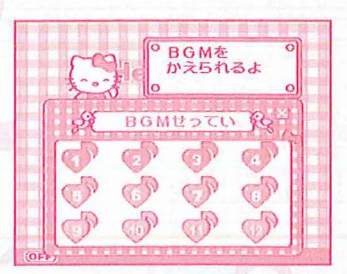

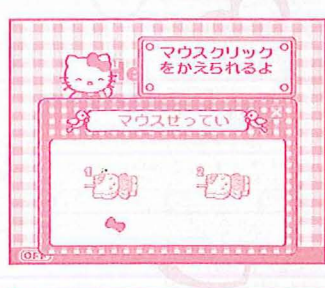

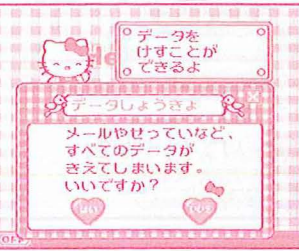

°いろいろな せっていを 。かえられるよ

#### **なかべがみせっていな**

デスクトップのかべがみを好きなもの に設定できます。12種類のやから選ん でクリックしてください。 かべがみ……デスクトップのもよう

### \*BGMせってい\*

デスクトップのBGMを好きな艶に設 定できます。12節の中から選んで♪を クリックすると艶が変わります。

### \*マウスせってい\*

クリック操作をシングルクリック/ダ ブルクリックどちらかに設定できます。 ダブルクリックに設定すると、答メ ニューやモードのアイコンがダブルク リックでひらくようになります。 ※初期設定はシングルクリックになっ ています。マウスのクリック操作に なれてきたらダブルクリックに設定 してみましょう。

#### **ネデータしょうきょ**ネ

メールなどのデータをすべて<sup>消</sup>したい ときはゴミ**箱のアイコン**をクリックし てください。 差の画面で「はい」をク リックするとすべてのデータは消去さ れます。

※<sup>™</sup>査消えてしまったデータは、売に 戻らないので注意してください。

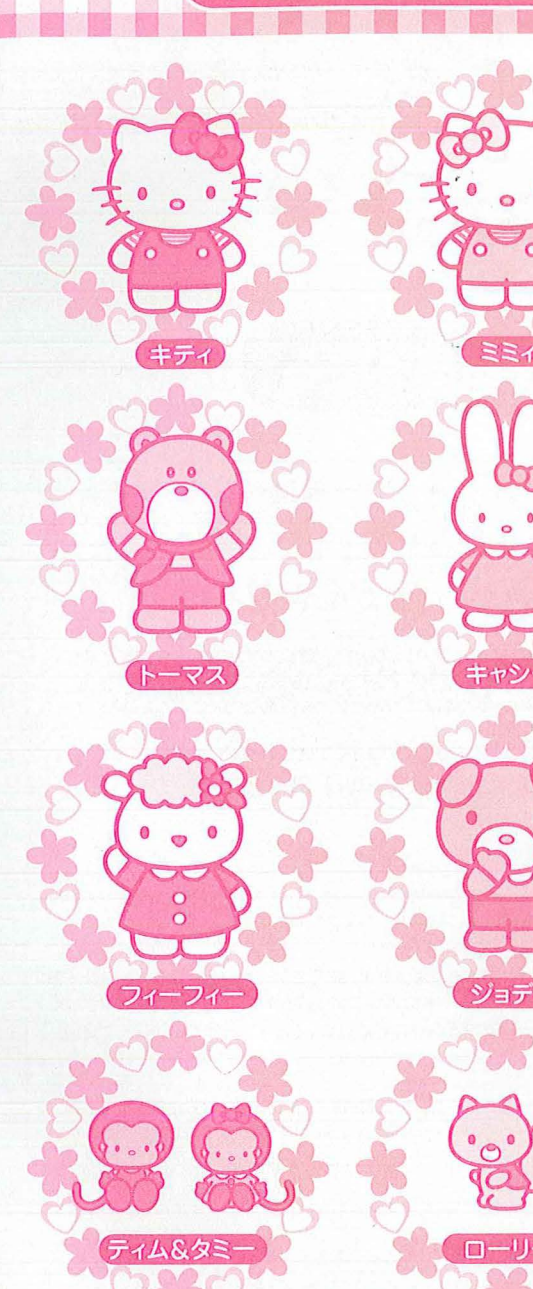

キティちゃんとお友達の紹介

411111

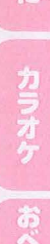

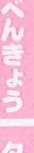

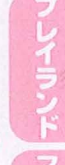

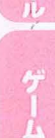

せってい

40